### **DYNISCO UPR900 GRAPHICAL 1/4 DIN PROCESS INDICATOR CONCISE PRODUCT MANUAL (59479 - 02)** The following symbols are used on the product labels:

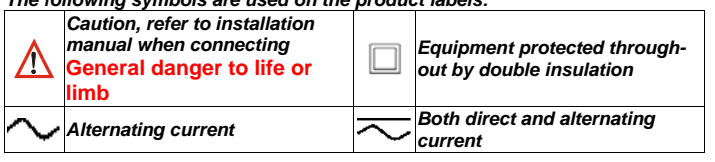

### INSTALLATION

CAUTION: Installation should be only performed by technically competent personnel. It is the responsibility of the installing engineer to ensure that the configuration is safe. Local regulations regarding electrical installation & safety must be observed - e.g. US National Electrical Code (NEC) and/or Canadian Electrical Code. Impairment of protection will occur if the product is used in a manner not specified by the manufacturer.

### Installing Option Modules

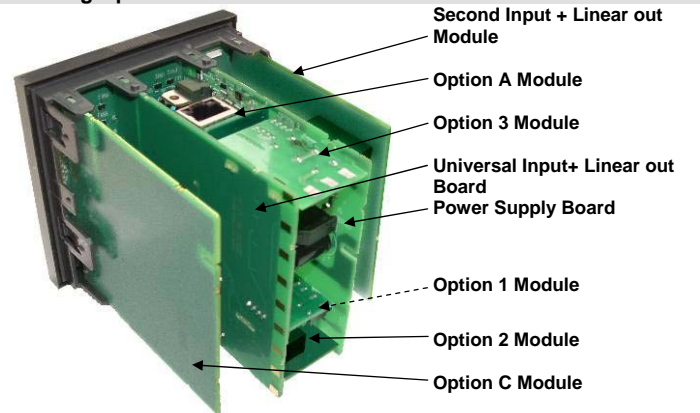

- To access the option modules, first pull the instrument from the housing.
- Detach the main boards by lifting first the upper, and lower mounting struts. a. b. Plug the required option modules into the correct connectors, as shown below.
- Locate the module tongues in the corresponding slot on the opposite board. c.
- d. Hold the Power and Input boards together while relocating on their mountings.
- Push the boards forward to ensure correct connection to the Display board.
- Replace the instrument by aligning the boards with the guides in the housing, and then slowly push he instrument back into position.

#### Note: Option modules are automatically detected at power up. Main Board Connectors

## POWER SUPPLY

BOARD Transformer Colour Code 100-240V (Yellow) 24-48V(Blue) Display Board,/ Connections UNIVERSAL INPUT BOARD Note: Plastic pegs prevent fitting of older nonreinforced single relav modules remove the pea to fit dual relays Replacement of Main Boards

CAUTION: Replacement of main boards should only be carried out if unavoidable, and must only be carried out by trained personnel. When replacing the power supply board, observe the transformer colour and case labelling to check the supply voltage, otherwise irreparable damage may occur. If the display or input boards are replaced, a full recalibration must be carried out

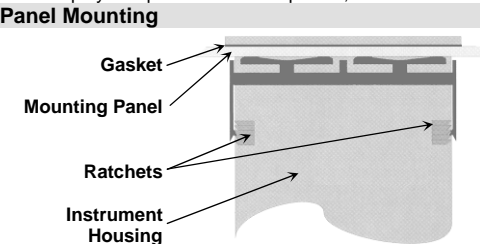

Slide mounting clamp over the instrument housing owards rear face of noun ing panel until the onques engage in ratchets and instrument is clamped in position.

Option 3 Slot

Option Slot A

PC Configurator

Socket SK1

Option 2 Slot

Connector PL4A

Connectors

PL5. & PL6 Option 1 Slot Connectors PL7 & PL8

Connector PL4B

Hold instrument firmly in position (apply pressure to pezel only)

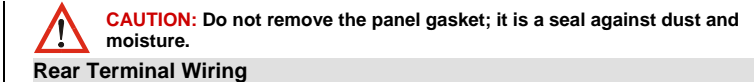

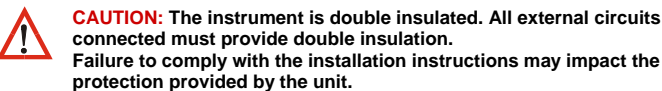

Note: The wiring diagrams show all possible option combinations. The connections required depend on the options fitted. Use single strand (1.2mm / AWG18 max size) copper wire, except for the thermocouple input, where the correct thermocouple or compensating cable and connectors should be used. Main Terminals

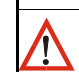

CAUTION: Check correct operating voltage on the side label before connecting power. A UL listed 1A anti-surge fuse, rated 250V (for AC) 65V (for DC) should be fitted to the power input. An IEC60947-1 & IEC60947-3 compliant isolation switch should be fitted close to the unit, in easy reach of the operator, and appropriately marked.

All connections to the device must be made through a spade format or similar connection, with connection to the spade terminal touching both the insulation and conductor material.(Use a standard crimping tool)All connections must be Mechanically secured so as to prevent any wiring becoming loose and coming in contact with other wires or the instrument casino

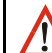

The above applies to any and all connection to hazardous mains supply either direct or indirect (Through a switch (Relay))

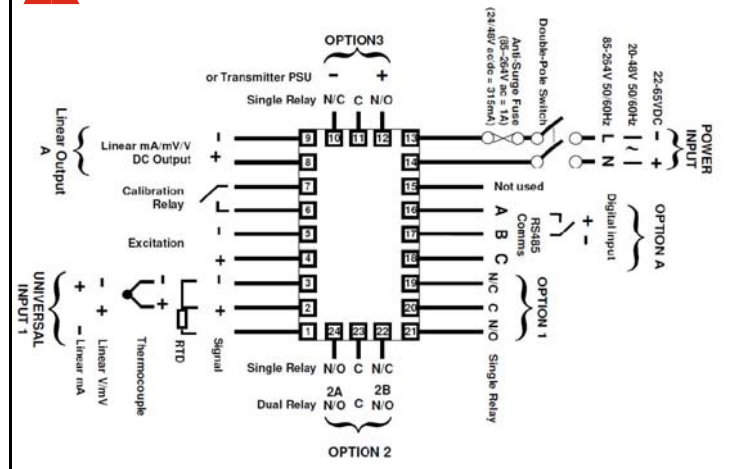

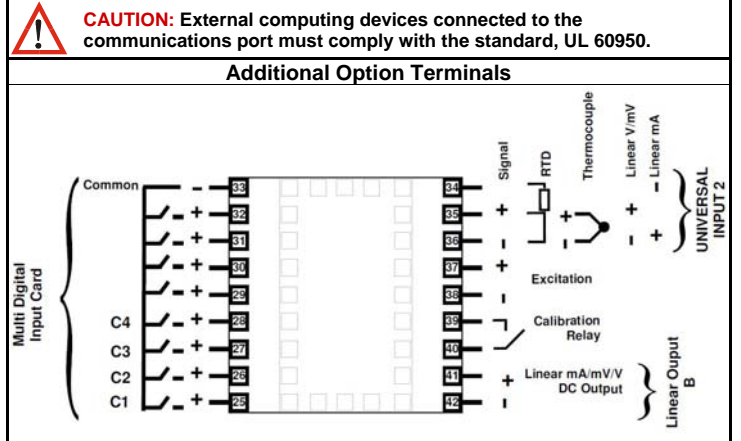

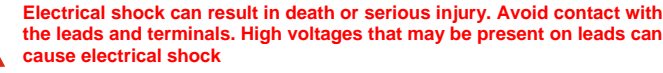

PF

# SPECIFICATIONS

| PROCESS INPUTS                    | 5 1 AND 2                                                                                                    |
|-----------------------------------|----------------------------------------------------------------------------------------------------|
| Sampling Rate:                    | Better han 10 times per second.                                                                                             |
| Resolution:                       | 16 bits. Always four times better than display resolution.                                                                  |
| Impedance:                        | >10M $\Omega$ resistive, except DC mA (5 $\Omega$ ) and V (47k $\Omega$ ).                                                  |
| Temp Stability:                   | Error <0.01% of span per °C change in ambient temperature.                                                                  |
| Supply Variation:                 | Supply voltage influence negligible within supply limits.                                                                   |
| Humidity Influence:               | Negligible if non-condensing.                                                                                               |
| Process Display:                  | Displays up to 5% over and 5% under span limits.                                                                            |
| Process Variable<br>Input Offset: | Reading adjustable $\pm$ Controller Span. +ve values added to Process Variable, -ve values subtracted from Process Variable |
| Sensor Break<br>Detection:        | High or Low range break activates as per user definition(default is to Break to a High scale range)                         |
|                                   |                                                                                                    |

Isolation:

Isolated from all outputs and other input at 240V AC.

| J. J. J. J. J. J. J. J. J. J. J. J. J. J                                                                                                    | 350 to 5K Ω Stra                                                                                                    | ain Gage                                                                                                    | use internal shunt cal                                                                                                    |
|----------------------------------------------------------------------------------------------------|----------------------------------------------------------------------------------------------------|----------------------------------------------------------------------------------------------------|----------------------------------------------------------------------------------------------------|
|                                                                                                    | switch)                                                                                                    | on 4 or 6 wire (6 to                                                                                                    | use internal shunt cai                                                                                                    |
|                                                                                                    | Bridge Excitation<br>Bridge Sensitivit                                                                                                    | n 10 V +/- 7%<br>y 1.4 - 4 mV/V                                                                                                    |                                                                                                    |
|                                                                                                    | Input Signal Spa                                                                                                    | an - 25% to +125% (                                                                                                    | of full scale (approximately -                                                                                                    |
|                                                                                                    | Calibration Inter<br>(7&6 or 39&40).                                                                                                    | nal switch between<br>External resistor or                                                                                                    | CAL2 & CAL1 terminals                                                                                                    |
|                                                                                                    | Shunt Value Fro                                                                                                    | m 40% to 100%                                                                                                    |                                                                                                    |
| Supported                                                                                                    | Туре                                                                                                    | Range °C                                                                                                    | Range °F                                                                                                    |
| & Ranges:                                                                                                    | С                                                                                                    | 0 to 1824°C<br>0 to 2320°C                                                                                                    | 32 to 3315°F<br>32 to 4208°F                                                                                                    |
|                                                                                                    | D                                                                                                    | 0 to 2315°C                                                                                                    | 32 to 4199°F                                                                                                    |
|                                                                                                    | E<br>J                                                                                                    | -240 to 1000°C                                                                                                    | -400 to 1832°F<br>-328 to 2192°F *                                                                                                    |
|                                                                                                    | ĸ                                                                                                    | -240 to 1373°C                                                                                                    | -400 to 2503°F *                                                                                                    |
|                                                                                                    | L<br>N                                                                                                    | 0 to 1400°C                                                                                                    | 32 to 2552°F *                                                                                                    |
|                                                                                                    | PtRh 20%:40%                                                                                                    | 0 to 1850°C                                                                                                    | 32 to 3362°F                                                                                                    |
|                                                                                                    | к<br>S                                                                                                    | 0 to 1759°C<br>0 to 1762°C                                                                                                    | 32 to 3198°F<br>32 to 3204°F                                                                                                    |
|                                                                                                    | T<br>Optional dag                                                                                                    | -240 to 401°C                                                                                                    | -400 to 754°F *                                                                                                    |
| Thermocouple                                                                                                    | ±0.1% of full ran                                                                                                    | ge, ±1LSD (±1°C fc                                                                                                    | or internal CJC if enabled).                                                                                                    |
| Calibration:                                                                                                    | Linearization be<br>marked * in he to<br>better than better                                                                                                    | tter than better $\pm 0.2$<br>table above. Linearier than $\pm 0.5$ C.                                                                                                    | $2 \text{ C} (\pm 0.05 \text{ typical})$ on ranges zation for other ranges is                                                                                                    |
| Supported RTD Types                                                                                                    | B34937, NB312                                                                                                    | Range °C                                                                                                    | Range °F                                                                                                    |
| & Ranges:                                                                                                    | 3-Wire PT100<br>NI120                                                                                                    | -200 to 800°C<br>-80 to 240°C                                                                                                    | -328 to 1472°F<br>-112 to 464°F                                                                                                    |
| RTD Calibration:                                                                                                    | 0.1% of full rand                                                                                                    | cimal place can be c<br>de. +1LSD.                                                                                                    | displayed up to 999.9°C/F                                                                                                    |
|                                                                                                    | Linearization be                                                                                                    | tter than $\pm 0.2$ C ( $\pm 0.2$                                                                                                    | 0.05 typical).                                                                                                    |
|                                                                                                    | PT100 input to I                                                                                                    | BS1904 & DIN4376                                                                                                    | 0 (0.00385Ω/Ω/°C).                                                                                                    |
| Lead Resistance:                                                                                                    | <pre>Sensor current ' &lt;0.5% of span 4</pre>                                                                                                    | $150\mu A \pm 10\%$ .                                                                                                    | er lead balanced                                                                                                    |
| Supported Linear                                                                                                    |                                                                                                    | Range                                                                                                    | Offset Range                                                                                                    |
| Types & Ranges:                                                                                                    | mA DC                                                                                                    | 0 to 20mA DC                                                                                                    | 4 to 20mA DC                                                                                                    |
|                                                                                                    | mV DC<br>V DC                                                                                                    | 0 to 50mV DC<br>0 to 5V DC                                                                                                    | 10 to 50mV DC<br>1 to 5V DC                                                                                                    |
|                                                                                                    | V DC                                                                                                    | 0 to 10V DC                                                                                                    | 2 to 10V DC                                                                                                    |
|                                                                                                    | Scalable from -                                                                                                    | -2000 to 100000 De                                                                                                    | acimal noint salactable trom                                                                                                    |
|                                                                                                    | 0 to 3 place                                                                                                    | s. but limited to 5 di                                                                                                    | isplay digits (e.g. 9999.9)                                                                                                    |
| Maximum Overload:                                                                                                    | <i>0 to 3 place</i><br>1A on mA input                                                                                                    | s, but limited to 5 di<br>terminals, 30V on v                                                                                                    | isplay digits (e.g. 9999.9)<br>voltage input terminals.                                                                                                    |
| Maximum Overload:<br>DC Calibration:                                                                                                    | 0 to 3 place<br>1A on mA input<br>±0.1% of full rar                                                                                                    | s, but limited to 5 di<br>terminals, 30V on v<br>nge, $\pm 1$ LSD.                                                                                                    | isplay digits (e.g. 9999.9)<br>voltage input terminals.                                                                                                    |
| Maximum Overload:<br>DC Calibration:<br>DC Input Multi-Point<br>Linearization:                                                                                                    | 0 to 3 place<br>1A on mA input<br>±0.1% of full rar<br>Up to 15 scaling<br>and 100% of ing                                                                                                    | s, but limited to 5 di<br>terminals, 30V on v<br>nge, ±1LSD.<br>y values can be defi<br>put.                                                                                                    | splay digits (e.g. 9999.9)<br>voltage input terminals.<br>ned anywhere between 0.1                                                                                                    |
| Maximum Overload:<br>DC Calibration:<br>DC Input Multi-Point<br>Linearization:<br>DIGITAL INPUTS                                                                                                    | 0 to 3 place<br>1A on mA input<br>±0.1% of full rar<br>Up to 15 scaling<br>and 100% of inp                                                                                                    | s, but limited to 5 di<br>terminals, 30V on v<br>nge, ±1LSD.<br>g values can be defi<br>put.                                                                                                    | splay digits (e.g. 999.9)<br>voltage input terminals.<br>ned anywhere between 0.1                                                                                                    |
| Maximum Overload:<br>DC Calibration:<br>DC Input Multi-Point<br>Linearization:<br><b>DIGITAL INPUTS</b><br>Volt-free contacts<br>(or TT ):                                                                                                    | 0 to 3 place<br>1A on mA input<br>±0.1% of full rar<br>Up to 15 scaling<br>and 100% of inp<br>Open contacts (                                                                                                    | s, but limited to 5 di<br>terminals, 30V on v<br>nge, ±1LSD.<br>g values can be defi<br>put.<br>$(>5000\Omega)$ or 2 to 24                                                                                                    | voltage input terminals.<br>ned anywhere between 0.1<br>VDC signal = Logic High                                                                                                    |
| Maximum Overload:<br>DC Calibration:<br>DC Input Multi-Point<br>Linearization:<br><b>DIGITAL INPUTS</b><br>Volt-free contacts<br>(or TTL):<br>Isolation:                                                                                                    | 0 to 3 place<br>1A on mA input<br>±0.1% of full rar<br>Up to 15 scaling<br>and 100% of inp<br>Open contacts (<br>Closed contacts<br>Reinforced safe                                                                                                    | s, but limited to 5 di<br>terminals, 30V on v<br>age, $\pm 1$ LSD.<br>g values can be defi<br>out.<br>(>5000 $\Omega$ ) or 2 to 24<br>5 (<50 $\Omega$ ) or -0.6 to +<br>atv isolation from int                                                                                                    | voltage input terminals.<br>ned anywhere between 0.1<br>VDC signal = Logic High<br>0.8VDC signal = Logic Low.<br>buts and other outouts.                                                                                                    |
| Maximum Overload:<br>DC Calibration:<br>DC Input Multi-Point<br>Linearization:<br>DIGITAL INPUTS<br>Volt-free contacts<br>(or TTL):<br>Isolation:<br>Digital Input<br>Sensitivity:                                                                                                    | 0 to 3 place<br>1A on mA input<br>±0.1% of full rar<br>Up to 15 scaling<br>and 100% of inp<br>Open contacts (<br>Closed contacts<br>Reinforced safe<br>Edge Sensitive<br>change function                                                                                                    | s, but limited to 5 di<br>terminals, 30V on v<br>nge, $\pm$ 1LSD.<br>g values can be defi<br>but.<br>(>5000 $\Omega$ ) or 2 to 24'<br>5 (<50 $\Omega$ ) or -0.6 to +<br>ety isolation from inp.<br>Requires High-Lov<br>n.                                                                                                    | voltage input terminals.<br>ned anywhere between 0.1<br>VDC signal = Logic High<br>·0.8VDC signal = Logic Luoy.<br>buts and other outputs.<br>v or Low-High transition to                                                                                                    |
| Maximum Overload:<br>DC Calibration:<br>DC Input Multi-Point<br>Linearization:<br><b>DIGITAL INPUTS</b><br>Volt-free contacts<br>(or TTL):<br>Isolation:<br>Digital Input<br>Sensitivity:<br>Response Time:<br>Selectable Digital                                                                                                    | 0 to 3 place<br>1A on mA input<br>$\pm 0.1\%$ of full rar<br>Up to 15 scaling<br>and 100% of inp<br>Open contacts (<br>Closed contacts<br>Reinforced safe<br>Edge Sensitive<br>change function<br>Slot A < 0.25 se                                                                                                    | s, but limited to 5 di<br>terminals, 30V on v<br>age, $\pm$ 1LSD.<br>y values can be defi-<br>but.<br>(>5000 $\Omega$ ) or 2 to 24'<br>s (<50 $\Omega$ ) or -0.6 to +<br>ety isolation from ins<br>. Requires High-Lov<br>1.<br>cond,<br>Logic High                                                                                                    | voltage input terminals.<br>ned anywhere between 0.1<br>VDC signal = Logic High<br>·0.8VDC signal = Logic Low.<br>buts and other outputs.<br>v or Low-High transition to                                                                                                    |
| Maximum Overload:<br>DC Calibration:<br>DC Input Multi-Point<br>Linearization:<br><b>DIGITAL INPUTS</b><br>Volt-free contacts<br>(or TTL):<br>Isolation:<br>Digital Input<br>Sensitivity:<br>Response Time:<br>Selectable Digital<br>Input Functions:                                                                                                    | 0 to 3 place<br>1A on mA input<br>±0.1% of full rar<br>Up to 15 scaling<br>and 100% of inp<br>Open contacts (<br>Closed contacts<br>Reinforced safe<br>Edge Sensitive<br>change function<br>Slot A <0.25 se<br>Function<br>Peak Reset                                                                                                    | s, but limited to 5 di<br>terminals, 30V on v<br>nge, ±1LSD.<br>g values can be defi<br>but.<br>(>5000Ω) or 2 to 24'<br>g (<50Ω) or -0.6 to +<br>ety isolation from ing<br>. Requires High-Lov<br>cond,<br>Logic High<br>No Action                                                                                                    | control point selectable noning         isplay digits (e.g. 999.9)         voltage input terminals.         ned anywhere between 0.1         VDC signal = Logic High         0.8VDC signal = Logic Low.         buts and other outputs.         w or Low-High transition to         Logic Low         Reset Peak reading                                                                                                    |
| Maximum Overload:<br>DC Calibration:<br>DC Input Multi-Point<br>Linearization:<br><b>DIGITAL INPUTS</b><br>Volt-free contacts<br>(or TTL):<br>Isolation:<br>Digital Input<br>Sensitivity:<br>Response Time:<br>Selectable Digital<br>Input Functions:                                                                                                    | 0 to 3 place<br>1A on mA input<br>±0.1% of full rar<br>Up to 15 scaling<br>and 100% of inp<br>Open contacts (<br>Closed contacts<br>Reinforced safe<br>Edge Sensitive<br>change function<br>Slot A <0.25 se<br><b>Function</b><br>Peak Reset<br>Alarm and Peal<br>Reset                                                                                                    | s, but limited to 5 di<br>terminals, 30V on v<br>nge, $\pm$ 1LSD.<br>g values can be defi<br>but.<br>(>5000 $\Omega$ ) or 2 to 24'<br>f (<50 $\Omega$ ) or -0.6 to +<br>ety isolation from inp.<br>Requires High-Low<br>n.<br>cond,<br>Logic High<br>No Action                                                                                                    | control point selectable noning         isplay digits (e.g. 9999.9)         voltage input terminals.         ned anywhere between 0.1         VDC signal = Logic High         ·0.8VDC signal = Logic Low.         buts and other outputs.         w or Low-High transition to         Logic Low         Reset Peak reading         Reset Peak reading and         Resets latched alarm if alarm conditions no longer         exists                                                                                                    |
| Maximum Overload:<br>DC Calibration:<br>DC Input Multi-Point<br>Linearization:<br><b>DIGITAL INPUTS</b><br>Volt-free contacts<br>(or TTL):<br>Isolation:<br>Digital Input<br>Sensitivity:<br>Response Time:<br>Selectable Digital<br>Input Functions:                                                                                                    | 0 to 3 place<br>1A on mA input<br>±0.1% of full rar<br>Up to 15 scaling<br>and 100% of inp<br>Open contacts (<br>Closed contacts<br>Reinforced safe<br>Edge Sensitive<br>change function<br>Slot A <0.25 se<br><b>Function</b><br>Peak Reset<br>Alarm and Peal<br>Reset                                                                                                    | s, but limited to 5 di<br>terminals, 30V on v<br>nge, $\pm$ 1LSD.<br>g values can be defi<br>but.<br>$>5000\Omega$ ) or 2 to 24'<br>$\leq$ (<500) or -0.6 to +<br>$\pm$ ty isolation from ing.<br>Requires High-Low<br>n.<br>cond,<br>Logic High<br>No Action                                                                                                    | Logic Low         Reset Peak reading and         Reset Peak reading and     <                                                                                                    |
| Maximum Overload:<br>DC Calibration:<br>DC Input Multi-Point<br>Linearization:<br><b>DIGITAL INPUTS</b><br>Volt-free contacts<br>(or TTL):<br>Isolation:<br>Digital Input<br>Sensitivity:<br>Response Time:<br>Selectable Digital<br>Input Functions:                                                                                                    | 0 to 3 place<br>1A on mA input<br>±0.1% of full rar<br>Up to 15 scaling<br>and 100% of inp<br>Open contacts (<br>Closed contacts<br>Reinforced safe<br>Edge Sensitive<br>change function<br>Slot A <0.25 se<br><b>Function</b><br>Peak Reset<br>Alarm and Peal<br>Reset                                                                                                    | s, but limited to 5 di<br>terminals, 30V on v<br>nge, $\pm$ 1LSD.<br>g values can be defi<br>but.<br>>5000 $\Omega$ ) or 2 to 24'<br>s (<50 $\Omega$ ) or -0.6 to +<br>sty isolation from ing.<br>Requires High-Lov<br>h.<br>cond,<br>Logic High<br>No Action<br>k. No Action                                                                                                    | control point (e.g. 999.9)         roltage input terminals.         ned anywhere between 0.1         VDC signal = Logic High         0.8VDC signal = Logic Low.         posts and other outputs.         w or Low-High transition to         Logic Low         Reset Peak reading         Reset Peak reading and         Resets latched alarm if         alarm conditions no longer         exists         Perform zero Calibration,         Reset Peak reading and                                                                                                    |
| Maximum Overload:<br>DC Calibration:<br>DC Input Multi-Point<br>Linearization:<br><b>DIGITAL INPUTS</b><br>Volt-free contacts<br>(or TTL):<br>Isolation:<br>Digital Input<br>Sensitivity:<br>Response Time:<br>Selectable Digital<br>Input Functions:                                                                                                    | 0 to 3 place<br>1A on mA input<br>±0.1% of full rar<br>Up to 15 scaling<br>and 100% of inp<br>Open contacts (<br>Closed contacts<br>Reinforced safe<br>Edge Sensitive<br>change function<br>Peak Reset<br>Alarm and Peal<br>Reset                                                                                                    | s, but limited to 5 di<br>terminals, 30V on V<br>age, $\pm 1$ LSD.<br>g values can be defi<br>but.<br>>5000 $\Omega$ ) or 2 to 24<br>6 (<50 $\Omega$ ) or -0.6 to +<br>ty isolation from ing.<br>Requires High-Lov<br>h.<br>cond,<br>Logic High<br>No Action<br>k No Action                                                                                                    | control point (e.g. 999.9)         roltage input terminals.         ned anywhere between 0.1         VDC signal = Logic High         0.8VDC signal = Logic Low.         posts and other outputs.         w or Low-High transition to         Logic Low         Reset Peak reading         Reset Peak reading and         Resets latched alarm if         alarm conditions no longer         exists         Perform zero Calibration,         Reset Peak reading and         Reset Peak reading and         Resets latched alarm if         alarm conditions no longer         exists         Perform zero Calibration,         Reset latched alarm if         alarm conditions no longer                                                                                                    |
| Maximum Overload:<br>DC Calibration:<br>DC Input Multi-Point<br>Linearization:<br><b>DIGITAL INPUTS</b><br>Volt-free contacts<br>(or TTL):<br>Isolation:<br>Digital Input<br>Sensitivity:<br>Response Time:<br>Selectable Digital<br>Input Functions:                                                                                                    | 0 to 3 place<br>1A on mA input<br>±0.1% of full rar<br>Up to 15 scaling<br>and 100% of inp<br>Open contacts (<br>Closed contacts<br>Reinforced safe<br>Edge Sensitive<br>change function<br>Slot A <0.25 se<br>Function<br>Peak Reset<br>Alarm and Peal<br>Reset<br>Zero Calibration<br>Zero Calibration<br>Alarm and Peal<br>Reset                                                                                                    | s, but limited to 5 di<br>terminals, 30V on V<br>age, $\pm 1$ LSD.<br>g values can be defi<br>but.<br>(>5000 $\Omega$ ) or 2 to 24<br>e (<50 $\Omega$ ) or -0.6 to +<br>ety isolation from ing<br>. Requires High-Lov<br>A.<br><b>Logic High</b><br>No Action<br>No Action                                                                                                    | control point (e.g. 999.9)         roltage input terminals.         ned anywhere between 0.1         VDC signal = Logic High         0.8VDC signal = Logic Low.         puts and other outputs.         w or Low-High transition to         Logic Low         Reset Peak reading         Reset Peak reading and         Resets latched alarm if         alarm conditions no longer         exists         Perform zero Calibration,         Resets latched alarm if         alarm conditions no longer         exists         Resets latched alarm if         alarm conditions no longer         exists         Resets latched alarm if         alarm conditions no longer                                                                                                    |
| Maximum Overload:<br>DC Calibration:<br>DC Input Multi-Point<br>Linearization:<br><b>DIGITAL INPUTS</b><br>Volt-free contacts<br>(or TTL):<br>Isolation:<br>Digital Input<br>Sensitivity:<br>Response Time:<br>Selectable Digital<br>Input Functions:                                                                                                    | 0 to 3 place<br>1A on mA input<br>±0.1% of full rar<br>Up to 15 scaling<br>and 100% of inp<br>Open contacts (<br>Closed contacts<br>Reinforced safe<br>Edge Sensitive<br>change function<br>Slot A <0.25 se<br>Function<br>Peak Reset<br>Alarm and Peal<br>Reset<br>Zero Calibration<br>Zero Calibration<br>Alarm and Peal<br>Reset<br>Alarm Scalibration<br>Data Recorder                                                                                                    | s, but limited to 5 di<br>terminals, 30V on V<br>nge, ±1LSD.<br>g values can be defi<br>but.<br>>5000Ω) or 2 to 24<br>5 (<50Ω) or -0.6 to +<br>ety isolation from ing.<br>Requires High-Lov<br>h.<br>Cond,<br>Logic High<br>No Action<br>No Action                                                                                                    | Logic Low         Reset Peak reading and         Reset Peak reading and         Reset Peak reading and         Reset Peak reading and         Reset Peak reading and         Reset Peak reading and         Reset Peak reading and         Reset Peak reading and         Reset Peak reading and         Reset Statched alarm if         alarm conditions no longer         exists         Perform zero Calibration         Resets latched alarm if         alarm conditions no longer         exists         Resets latched alarm if         alarm conditions no longer         exists         Resets latched alarm if         alarm conditions no longer         exists         Start Recording                                                                                                    |
| Maximum Overload:<br>DC Calibration:<br>DC Input Multi-Point<br>Linearization:<br><b>DIGITAL INPUTS</b><br>Volt-free contacts<br>(or TTL):<br>Isolation:<br>Digital Input<br>Sensitivity:<br>Response Time:<br>Selectable Digital<br>Input Functions:                                                                                                    | 0 to 3 place<br>1A on mA input<br>±0.1% of full rar<br>Up to 15 scaling<br>and 100% of inp<br>Open contacts (<br>Closed contacts<br>Reinforced safe<br>Edge Sensitive<br>change function<br>Slot A <0.25 se<br>Function<br>Peak Reset<br>Alarm and Peal<br>Reset<br>Zero Calibration<br>Alarm and Peal<br>Reset<br>Reset Latched<br>Alarms<br>Data Recorder                                                                                                    | s, but limited to 5 di<br>terminals, 30V on V<br>nge, ±1LSD.<br>g values can be defi<br>but.<br>(>5000Ω) or 2 to 24<br>6 (<50Ω) or -0.6 to +<br>ety isolation from ing.<br>Requires High-Lov<br>No Action<br>No Action<br>No Action<br>No Action<br>No Action<br>No Action<br>No Action<br>Stop<br>Recording                                                                                                    | contract point (e.g. 999.9)         roltage input terminals.         ned anywhere between 0.1         VDC signal = Logic High         v0XDC signal = Logic Low.         point and other outputs.         w or Low-High transition to         Logic Low         Reset Peak reading         Reset Peak reading and         Reset Peak reading and         Reset Peak reading and         Perform zero Calibration,         Perform zero Calibration,         Resets latched alarm if         alarm conditions no longer         exists         Resets latched alarm if         alarm conditions no longer         exists         Resets latched alarm if         alarm conditions no longer         exists         Resets latched alarm if         alarm conditions no longer         exists         Start Recording                                                                                                    |
| Maximum Overload:<br>DC Calibration:<br>DC Input Multi-Point<br>Linearization:<br><b>DIGITAL INPUTS</b><br>Volt-free contacts<br>(or TTL):<br>Isolation:<br>Digital Input<br>Sensitivity:<br>Response Time:<br>Selectable Digital<br>Input Functions:<br><b>OUTPUTS</b><br><b>Caution:</b> <i>Plastic pegs</i><br><i>Remove the peg to fit</i><br><b>Single Relav</b>                                                                                                    | <ul> <li>0 to 3 place</li> <li>1A on mA input</li> <li>±0.1% of full rar</li> <li>Up to 15 scaling</li> <li>and 100% of inp</li> <li>Open contacts (</li> <li>Closed contacts</li> <li>Reinforced safe</li> <li>Edge Sensitive</li> <li>change function</li> <li>Slot A &lt;0.25 se</li> <li>Function</li> <li>Peak Reset</li> <li>Alarm and Peal</li> <li>Reset</li> <li>Zero Calibration</li> <li>Alarm and Peal</li> <li>Reset</li> <li>Reset</li> <li>Reset</li> <li>Reset</li> <li>Reset</li> <li>Latched</li> <li>Alarms</li> <li>Data Recorder</li> </ul>                                                                                                    | s, but limited to 5 di<br>terminals, 30V on V<br>age, ±1LSD.<br>g values can be defi-<br>but.<br>(>5000Ω) or 2 to 24<br>g (<50Ω) or -0.6 to +<br>ety isolation from ing.<br>Requires High-Low<br>No Action<br>No Action<br>No Action<br>No Action<br>No Action<br>No Action<br>No Action<br>Stop<br>Recording<br>older non-reinforce-<br>ual relay modules he                                                                                                    | contract point (e.g. 999.9)         roltage input terminals.         ned anywhere between 0.1         VDC signal = Logic High         v0.8VDC signal = Logic Low.         point and other outputs.         w or Low-High transition to         Logic Low         Reset Peak reading         Reset Peak reading and         Reset Peak reading and         Reset Peak reading and         Reset Peak reading and         Reset Peak reading and         Reset Peak reading and         Reset Peak reading and         Reset Peak reading and         Reset Peak reading and         Reset Peak reading and         Reset Peak reading and         Resets latched alarm if         alarm conditions no longer         exists         Resets latched alarm if         alarm conditions no longer         exists         Start Recording         d single relay modules –         ave reinforced isolation)                                                                                                    |
| Maximum Overload:<br>DC Calibration:<br>DC Input Multi-Point<br>Linearization:<br><b>DIGITAL INPUTS</b><br>Volt-free contacts<br>(or TTL):<br>Isolation:<br>Digital Input<br>Sensitivity:<br>Response Time:<br>Selectable Digital<br>Input Functions:<br><b>OUTPUTS</b><br>Caution: Plastic pegs<br>Remove the peg to fit<br>Single Relay<br>Type & Rating:                                                                                                    | 0 to 3 place<br>1A on mA input<br>±0.1% of full rar<br>Up to 15 scaling<br>and 100% of inp<br>Open contacts (<br>Closed contacts<br>Reinforced safe<br>Edge Sensitive<br>change function<br>Slot A <0.25 se<br>Function<br>Peak Reset<br>Alarm and Peal<br>Reset<br>Zero Calibration<br>Zero Calibration<br>Zero Calibration<br>Alarm and Peal<br>Reset<br>Reset Latched<br>Alarms<br>Data Recorder                                                                                                    | s, but limited to 5 di<br>terminals, 30V on V<br>age, ±1LSD.<br>g values can be defi<br>but.<br>(>5000Ω) or 2 to 24'<br>§ (<50Ω) or -0.6 to +<br>ety isolation from ing.<br>Requires High-Low<br>No Action<br>No Action<br>No Action<br>No Action<br>No Action<br>No Action<br>Stop<br>Recording<br>older non-reinforce-<br>ual relay modules has<br>ble throw (SPDT); 2                                                                                                    | contract point centre of the second point of the second point of the second |
| Maximum Overload:<br>DC Calibration:<br>DC Input Multi-Point<br>Linearization:<br><b>DIGITAL INPUTS</b><br>Volt-free contacts<br>(or TTL):<br>Isolation:<br>Digital Input<br>Sensitivity:<br>Response Time:<br>Selectable Digital<br>Input Functions:<br><b>OUTPUTS</b><br>Caution: Plastic pegs<br>Remove the peg to fit<br><b>Single Relay</b><br>Type & Rating:<br>Lifetime:                                                                                                    | 0 to 3 place<br>1A on mA input<br>±0.1% of full rar<br>Up to 15 scaling<br>and 100% of inp<br>Open contacts (<br>Closed contacts<br>Reinforced safe<br>Edge Sensitive<br>change function<br>Slot A <0.25 se<br>Function<br>Peak Reset<br>Alarm and Peal<br>Reset<br>Zero Calibration<br>Zero Calibration<br>Zero Calibration<br>Alarm and Peal<br>Reset<br>Reset Latched<br>Alarms<br>Data Recorder                                                                                                    | s, but limited to 5 di<br>terminals, 30V on V<br>age, ±1LSD.<br>g values can be defi<br>but.<br>>5000Ω) or 2 to 24'<br>is (<50Ω) or -0.6 to +<br>ety isolation from ing.<br>Requires High-Low<br>cond,<br>Logic High<br>No Action<br>No Action<br>No Action<br>No Action<br>Stop<br>Recording<br>older non-reinforced<br>al relay modules for<br>ble throw (SPDT); 2<br>tions at rated voltage                                                                                                    | control point centre         control         control         cont         control                                                                                                    |
| Maximum Overload:<br>DC Calibration:<br>DC Input Multi-Point<br>Linearization:<br>DIGITAL INPUTS<br>Volt-free contacts<br>(or TTL):<br>Isolation:<br>Digital Input<br>Sensitivity:<br>Response Time:<br>Selectable Digital<br>Input Functions:<br>Selectable Digital<br>Input Functions:<br>Selecta | <ul> <li>0 to 3 place</li> <li>1A on mA input</li> <li>14 on mA input</li> <li>10.1% of full rar</li> <li>Up to 15 scaling</li> <li>and 100% of inp</li> <li>Open contacts (</li> <li>Closed contacts</li> <li>Reinforced safe</li> <li>Edge Sensitive</li> <li>change function</li> <li>Peak Reset</li> <li>Alarm and Peal</li> <li>Reset</li> <li>Zero Calibration</li> <li>Alarm and Peal</li> <li>Reset</li> <li>Reset Latched</li> <li>Alarms</li> <li>Data Recorder</li> <li>prevent fitting of</li> <li>dual relays (all du</li> <li>s500,000 opera</li> <li>Reinforced safe</li> </ul>                                                                                                    | s, but limited to 5 di<br>terminals, 30V on V<br>nge, ±1LSD.<br>g values can be defi<br>but.<br>>5000Ω) or 2 to 24<br>5 (<50Ω) or -0.6 to +<br>ety isolation from ing.<br>Requires High-Low<br>No Action<br>No Action<br>No Action<br>No Action<br>No Action<br>No Action<br>No Action<br>No Action<br>Stop<br>Recording<br>Older non-reinforce-<br>ual relay modules has<br>ble throw (SPDT); 2<br>tions at rated voltage<br>ty isolation from inp                                                                                                    | <pre>contract point (e.g. 999.9) roltage input terminals. ned anywhere between 0.1 VDC signal = Logic High 0.8VDC signal = Logic Low. Duts and other outputs. w or Low-High transition to Logic Low Reset Peak reading and Resets latched alarm if alarm conditions no longer exists Perform zero Calibration Perform zero Calibration, Reset latched alarm if alarm conditions no longer exists Start Recording d single relay modules – ave reinforced isolation) A resistive at 120/240VAC. ge/current. buts and other outputs.</pre>                                                                                                    |
| Maximum Overload:<br>DC Calibration:<br>DC Input Multi-Point<br>Linearization:<br><b>DIGITAL INPUTS</b><br>Volt-free contacts<br>(or TTL):<br>Isolation:<br>Digital Input<br>Sensitivity:<br>Response Time:<br>Selectable Digital<br>Input Functions:<br>Selectable Digital<br>Input Functions:<br><b>OUTPUTS</b><br>Caution: Plastic pegs<br>Remove the peg to fit<br><b>Single Relay</b><br>Type & Rating:<br>Lifetime:<br>Isolation:<br><b>Dual Relay</b><br>Type & Rating:                                                                                                    | 0 to 3 place<br>1A on mA input<br>±0.1% of full rar<br>Up to 15 scaling<br>and 100% of inp<br>Open contacts (<br>Closed contacts<br>Reinforced safe<br>Edge Sensitive<br>change function<br>Slot A <0.25 se<br>Function<br>Peak Reset<br>Alarm and Peal<br>Reset<br>Zero Calibration<br>Alarm and Peal<br>Reset<br>Reset Latched<br>Alarms<br>Data Recorder<br>prevent fitting of<br>dual relays (all du<br>s500,000 opera<br>Reinforced safe<br>Single pole sino                                                                                                    | s, but limited to 5 di<br>terminals, 30V on V<br>nge, ±1LSD.<br>g values can be defi-<br>but.<br>(>5000Ω) or 2 to 24<br>6 (<50Ω) or -0.6 to +<br>ety isolation from ing.<br>Requires High-Lov<br>No Action<br>No Action<br>No Action<br>No Action<br>No Action<br>No Action<br>No Action<br>No Action<br>Stop<br>Recording<br>Older non-reinforcet<br>al relay modules for<br>ble throw (SPDT); 2<br>tions at rated voltage<br>ty isolation from inp<br>le throw (SPST), 2/                                                                                                    | contract point (e.g. 999.9)         roltage input terminals.         ned anywhere between 0.1         VDC signal = Logic High         v0.0xVDC signal = Logic Low.         voltage input terminals.         voltage input terminals.         voltage input terminals.         voltage input terminals.         ned anywhere between 0.1         VDC signal = Logic High         voltage input terminals.         voltage input terminals.         alar                                                                                                    |
| Maximum Overload:<br>DC Calibration:<br>DC Input Multi-Point<br>Linearization:<br><b>DIGITAL INPUTS</b><br>Volt-free contacts<br>(or TTL):<br>Isolation:<br>Digital Input<br>Sensitivity:<br>Response Time:<br>Selectable Digital<br>Input Functions:<br>Selectable Digital<br>Input Functions:<br>Selectable Digital<br>Input Functions:<br>Selectable Digital<br>Input Functions:<br>Selectable Digital<br>Input Functions:<br>Juput Relay<br>Type & Rating:<br>Lifetime:<br>Isolation:<br>Dual Relay<br>Type & Rating:                                                                                                    | <ul> <li>0 to 3 place</li> <li>1A on mA input</li> <li>±0.1% of full rar</li> <li>Up to 15 scaling</li> <li>and 100% of inp</li> <li>Open contacts (</li> <li>Closed contacts</li> <li>Reinforced safe</li> <li>Edge Sensitive</li> <li>change function</li> <li>Slot A &lt;0.25 se</li> <li>Function</li> <li>Peak Reset</li> <li>Alarm and Peal</li> <li>Reset</li> <li>Zero Calibration</li> <li>Zero Calibration</li> <li>Alarm and Peal</li> <li>Reset</li> <li>Data Recorder</li> <li>prevent fitting of</li> <li>dual relays (all dual safe)</li> <li>Single pole dou</li> <li>&gt;500,000 opera</li> <li>Reinforced safe</li> <li>Single pole safe</li> </ul>                                                                                                    | s, but limited to 5 di<br>terminals, 30V on V<br>nge, ±1LSD.<br>g values can be defi-<br>but.<br>(>5000Ω) or 2 to 24<br>g (<50Ω) or -0.6 to +<br>ety isolation from ing.<br>Requires High-Lov<br>No Action<br>No Action<br>No Action<br>No Action<br>No Action<br>No Action<br>No Action<br>Stop<br>Recording<br>older non-reinforce-<br>ual relay modules he<br>ble throw (SPDT); 2/<br>lies have shared co                                                                                                    | contract point (e.g. 999.9)         voltage input terminals.         ned anywhere between 0.1         VDC signal = Logic High         voltage input terminals.         ned anywhere between 0.1         VDC signal = Logic High         voltage input terminals.         voltage input terminals.         ned anywhere between 0.1         VDC signal = Logic High         voltage input terminals.         voltage input terminals.         voltage input terminals.         voltage input terminals.         voltage input terminals.         voltage input terminals.         voltage input terminals.         voltage input terminals.         voltage input terminals.         Reset Peak reading and         Reset Peak reading and         Reset Peak reading and         Reset latched alarm if alarm conditions no longer         exists         Resets latched alarm if alarm conditions no longer         exists         Start Recording         d single relay modules – ave reinforced isolation)         2A resistive at 120/240VAC.         e/current.         vuts and other outputs.         A resis ive at 120/240VAC.         worden.                                                                                                    |
| Maximum Overload:<br>DC Calibration:<br>DC Input Multi-Point<br>Linearization:<br><b>DIGITAL INPUTS</b><br>Volt-free contacts<br>(or TTL):<br>Isolation:<br>Digital Input<br>Sensitivity:<br>Response Time:<br>Selectable Digital<br>Input Functions:<br>Selectable Digital<br>Input Functions:<br><b>OUTPUTS</b><br><b>Caution</b> : <i>Plastic pegs</i><br><i>Remove the peg to fit</i><br><b>Single Relay</b><br>Type & Rating:<br>Lifetime:<br>Isolation:<br><b>Dual Relay</b><br>Type & Rating:<br>Lifetime:<br>Isolation:                                                                                                    | 0 to 3 place<br>1A on mA input<br>±0.1% of full rar<br>Up to 15 scaling<br>and 100% of inp<br>Open contacts (<br>Closed contacts<br>Reinforced safe<br>Edge Sensitive<br>change function<br>Slot A <0.25 se<br>Function<br>Peak Reset<br>Alarm and Peal<br>Reset<br>Zero Calibration<br>Alarm and Peal<br>Reset<br>Reset Latched<br>Alarms<br>Data Recorder<br>prevent fitting of<br>dual relays (all du<br>Single pole dou<br>>500,000 opera<br>Reinforced safe<br>Single pole sing<br>Dual relay modt<br>>200,000 opera                                                                                                    | s, but limited to 5 di<br>terminals, 30V on V<br>nge, ±1LSD.<br>g values can be defi-<br>but.<br>>5000Ω) or 2 to 24'<br>§ (<50Ω) or -0.6 to +<br>ety isolation from ing.<br>Requires High-Low<br>No Action<br>No Action<br>No Action<br>No Action<br>No Action<br>No Action<br>No Action<br>Stop<br>Recording<br>older non-reinforce-<br>ual relay modules has<br>ble throw (SPDT); 2/<br>tions at rated voltage<br>ty isolation from inp<br>le throw (SPST), 2/<br>ules have shared octions<br>to at rated voltage                                                                                                    | contract point selectable nonnegative selectable nonnegative nonnegative nonnegative nonnegat |
| Maximum Overload:<br>DC Calibration:<br>DC Input Multi-Point<br>Linearization:<br><b>DIGITAL INPUTS</b><br>Volt-free contacts<br>(or TTL):<br>Isolation:<br>Digital Input<br>Sensitivity:<br>Response Time:<br>Selectable Digital<br>Input Functions:<br><b>OUTPUTS</b><br>Caution: Plastic pegs<br>Remove the peg to fit<br>Single Relay<br>Type & Rating:<br>Lifetime:<br>Isolation:<br><b>Dual Relay</b><br>Type & Rating:<br>Lifetime:<br>Isolation:<br>Lifetime:<br>Isolation:                                                                                                    | 0 to 3 place<br>1A on mA input<br>±0.1% of full rar<br>Up to 15 scaling<br>and 100% of inp<br>Open contacts (<br>Closed contacts<br>Reinforced safe<br>Edge Sensitive<br>change function<br>Slot A <0.25 se<br>Function<br>Peak Reset<br>Alarm and Peal<br>Reset<br>Zero Calibration<br>Zero Calibration<br>Zero Calibration<br>Alarm and Peal<br>Reset<br>Data Recorder<br>Prevent fitting of<br>dual relays (all du<br>Single pole dou<br>>500,000 opera<br>Reinforced safe                                                                                                    | s, but limited to 5 di<br>terminals, 30V on V<br>age, ±1LSD.<br>g values can be defi-<br>but.<br>>5000Ω) or 2 to 24'<br>§ (<50Ω) or -0.6 to +<br>ety isolation from ing.<br>Requires High-Low<br>No Action<br>No Action<br>No Action<br>No Action<br>No Action<br>Stop<br>Recording<br>older non-reinforce-<br>ual relay modules has<br>ble throw (SPDT); 2/<br>tions at rated voltage<br>ty isolation from inp<br>le throw (SPST), 2/<br>ules have shared co-<br>tions at rated voltage<br>ty isolation from inp                                                                                                    | <pre>control point selectable non<br/>isplay digits (e.g. 999.9)<br/>isoltage input terminals.<br/>ned anywhere between 0.1<br/>VDC signal = Logic High<br/>0.8VDC signal = Logic Low.<br/>Douts and other outputs.<br/>w or Low-High transition to<br/>Logic Low<br/>Reset Peak reading<br/>Reset Peak reading and<br/>Resets latched alarm if<br/>alarm conditions no longer<br/>exists<br/>Perform zero Calibration<br/>Perform zero Calibration<br/>Perform zero Calibration<br/>Reset Peak reading and<br/>Resets latched alarm if<br/>alarm conditions no longer<br/>exists<br/>Resets latched alarm if<br/>alarm conditions no longer<br/>exists<br/>Start Recording<br/>d single relay modules –<br/>ave reinforced isolation)<br/>ex resistive at 120/240VAC.<br/>ge/current.<br/>buts and other outputs.</pre>                                                                                                    |
| Maximum Overload:<br>DC Calibration:<br>DC Input Multi-Point<br>Linearization:<br><b>DIGITAL INPUTS</b><br>Volt-free contacts<br>(or TTL):<br>Isolation:<br>Digital Input<br>Sensitivity:<br>Response Time:<br>Selectable Digital<br>Input Functions:<br>Selectable Digital<br>Input Functions:<br>Selectable Digital<br>Input Functions:<br>Selectable Digital<br>Input Functions:<br>Selectable Digital<br>Input Functions:<br>Selectable Digital<br>Input Functions:<br>Selectable Digital<br>Input Functions:<br>Selectable Digital<br>Input Functions:<br>Selectable Digital<br>Input Functions:<br>Selectable Digital<br>Input Functions:<br>Selectable Digital<br>Input Functions:<br>Selectable Digital<br>Input Functions:<br>Selectable Digital<br>Input Functions:<br>Selectable Digital<br>Input Functions:<br>Lifetime:<br>Isolation:<br>Lifetime:<br>Isolation:<br>Lifetime:<br>Isolation:<br>Lifetime:<br>Isolation:                                                                                                    | <ul> <li>0 to 3 place</li> <li>1A on mA input</li> <li>±0.1% of full rar</li> <li>Up to 15 scaling</li> <li>and 100% of inp</li> <li>Open contacts (</li> <li>Closed contacts</li> <li>Reinforced safe</li> <li>Edge Sensitive</li> <li>change function</li> <li>Slot A &lt;0.25 set</li> <li>Function</li> <li>Peak Reset</li> <li>Alarm and Peal</li> <li>Reset</li> <li>Zero Calibration</li> <li>Zero Calibration</li> <li>Zero Calibration</li> <li>Alarm and Peal</li> <li>Reset</li> <li>Reset Latched</li> <li>Alarms</li> <li>Data Recorder</li> <li>Single pole dou</li> <li>&gt;500,000 opera</li> <li>Reinforced safe</li> <li>Single pole sing</li> <li>Dual relay modt</li> <li>&gt;200,000 opera</li> <li>Reinforced safe</li> <li>0 to 5, 0 to 10, -</li> </ul> | s, but limited to 5 di<br>terminals, 30V on V<br>nge, ±1LSD.<br>g values can be defi-<br>but.<br>>5000Ω) or 2 to 24'<br>(<50Ω) or -0.6 to +<br>ety isolation from ing.<br>Requires High-Low<br>Cond,<br>Logic High<br>No Action<br>No Action<br>No Action<br>No Action<br>Stop<br>Recording<br>Older non-reinforce-<br>tal relay modules he<br>ble throw (SPDT); 2/<br>tions at rated voltage<br>ty isolation from inp<br>le throw (SPST), 2/<br>Jles have shared co<br>tions at rated voltage<br>ty isolation from inp<br>le throw (SPST), 2/<br>Jles have shared co<br>tions at rated voltage<br>ty isolation from inp | <pre>control point splot digits (e.g. 999.9) roltage input terminals. ned anywhere between 0.1 VDC signal = Logic High ·0.8VDC signal = Logic Low. Duts and other outputs. w or Low-High transition to Logic Low Reset Peak reading Reset Peak reading and Resets latched alarm if alarm conditions no longer exists Perform zero Calibration, Reset Peak reading and Resets latched alarm if alarm conditions no longer exists Resets latched alarm if alarm conditions no longer exists Start Recording d single relay modules – ave reinforced isolation) eA resistive at 120/240VAC. ge/current. uts and other outputs. 20, 4 to 20mA (selectable)</pre>                                                                                                    |

Resolution:

15 3/4 bit (1 part in 52K)

| Accuracy.                                                                                                    | 0 to 20mA, 4 to 20mA into 500 $\Omega$ max, 0 to 10V, 2 to 10V, 0 to 5V into 500 $\Omega$ min                                                                                                    |
|----------------------------------------------------------------------------------------------------|----------------------------------------------------------------------------------------------------|
|                                                                                                    | Updated at about 65ms intervals. (130ms settling time)Stability:                                                                                                    |
| Isolation:                                                                                                    | Reinforced safety isolation from inputs and other outputs.                                                                                                    |
| Transmitter PSU                                                                                                    |                                                                                                    |
| Power Rating:                                                                                                    | 24V nominal (18 to 28V DC) into 400Ω minimum resistance<br>(60mA Drive). ( <i>Option to use DC Linear output as 0-10V</i><br>stabilised PSU).                                                                                                    |
| Isolation:                                                                                                    | Reinforced safety isolation from inputs and other outputs.                                                                                                    |
| COMMUNICATIO                                                                                                    | NS                                                                                                    |
| PC Configuration                                                                                                    | D0000 via D0 Operferenzia Ophia ta D144 analyst vertez dan ana                                                                                                    |
| Isolation:                                                                                                    | Not isolated from input or SSR Driver outputs. For bench                                                                                                    |
| RS485                                                                                                    | configuration only. One new De new use in five applications.                                                                                                    |
| Connection:                                                                                                    | Locates in Option Slot A. Connection via rear terminals (refer to wiring diagram).                                                                                                    |
| Protocol:                                                                                                    | Modbus RTU.                                                                                                    |
| Slave/Master Mode                                                                                                    | Slave address range 1-255 or Setpoint master mode.                                                                                                    |
| Supported Speeds:                                                                                                    | 4800, 9600, 19200, 38400, 57600 or 115200 bps.                                                                                                    |
| Data Type:                                                                                                    | 8 data bits and 1 stop bit. Odd, even or no parity.                                                                                                    |
| Isolation:                                                                                                    | 240V reinforced safety isolation from all inputs and outputs.                                                                                                    |
| Ethernet                                                                                                    | Leaster in Online Clat A. Connection via D.145 connector on ter                                                                                                    |
| Connection:                                                                                                    | of case.                                                                                                    |
| Protocol:                                                                                                    | Modbus TCP. Slave only.                                                                                                    |
| Supported Speed:                                                                                                    | 10Base   or 100Base                                                                                                    |
| Isolation:                                                                                                    | 240 V reinforced safety isolation from the supply, inputs and<br>outputs (except SSR Drivers)                                                                                                    |
|                                                                                                    |                                                                                                    |
| Alarm Types:                                                                                                    | Up to 3 alarms selectable as Process High, Process Low, Rate of                                                                                                    |
|                                                                                                    | Signal Change (per minute), Sensor/input Break,                                                                                                    |
| Alarm Hysteresis:                                                                                                    | A deadband from 1 LSD to full span (in display units) for                                                                                                    |
|                                                                                                    | to 9999 secs) the rate of change must be above the threshold for                                                                                                    |
|                                                                                                    | the alarm activate, or fall below the threshold to deactivate.                                                                                                    |
|                                                                                                    | <b>Note:</b> If the duration is less han this time, the alarm will not                                                                                                    |
| Combined Outpute:                                                                                                    | Activate no matter now last the late of lise.                                                                                                    |
|                                                                                                    |                                                                                                    |
| Temperature:                                                                                                    | 0°C to 55°C (Operating). –20°C to 80°C (Storage).                                                                                                    |
| Relative Humidity:                                                                                                    | 20% to 95% non-condensing.                                                                                                    |
| Supply Voltage and                                                                                                    | Mains versions: 100 to 240VAC ±10%. 50/60Hz. 24VA.                                                                                                    |
| Power:                                                                                                    | Low voltage versions: 20 to 48VAC 50/60Hz 15VA or                                                                                                    |
|                                                                                                    |                                                                                                    |
|                                                                                                    | 22 to 65VDC 12W.                                                                                                    |
|                                                                                                    | 22 to 65VDC 12W.                                                                                                    |
| CONFORMANCE<br>EMI:<br>Safety                                                                                                    | 22 to 65VDC 12W.<br>NORMS<br>CE: Complies with EN61326.<br>CE: Complies with EN61010-1 LH, cLH, to LH 61010C-1                                                                                                    |
| CONFORMANCE<br>EMI:<br>Safety<br>Considerations:                                                                                                    | 22 to 65VDC 12W.<br>NORMS<br>CE: Complies with EN61326.<br>CE: Complies with EN61010-1. UL, cUL to UL61010C-1.<br>Pollution Degree 2, Installation Category II.                                                                                                    |
| CONFORMANCE<br>EMI:<br>Safety<br>Considerations:<br>Front Panel Sealing:                                                                                                    | 22 to 65VDC 12W.<br>NORMS<br>CE: Complies with EN61326.<br>CE: Complies with EN61010-1. UL, cUL to UL61010C-1.<br>Pollution Degree 2, Installation Category II.<br>To IP66 (IP65 front USB connector). <i>IP20 behind the panel.</i>                                                                                                    |
| CONFORMANCE<br>EMI:<br>Safety<br>Considerations:<br>Front Panel Sealing:                                                                                                    | 22 to 65VDC 12W.<br><b>NORMS</b><br>CE: Complies with EN61326.<br>CE: Complies with EN61010-1. UL, cUL to UL61010C-1.<br>Pollution Degree 2, Installation Category II.<br>To IP66 (IP65 front USB connector). <i>IP20 behind the panel.</i><br>( <i>IP rating not recognised / approved by UL</i> ).                                                                                                    |
| CONFORMANCE<br>EMI:<br>Safety<br>Considerations:<br>Front Panel Sealing:<br>Front Panel                                                                                                    | 22 to 65VDC 12W.<br><b>NORMS</b><br>CE: Complies with EN61326.<br>CE: Complies with EN61010-1. UL, cUL to UL61010C-1.<br>Pollution Degree 2, Installation Category II.<br>To IP66 (IP65 front USB connector). <i>IP20 behind the panel.</i><br><i>(IP rating not recognised / approved by UL).</i><br>Wash with warm soapy water and dry immediately.<br>Close the USB cover if fitted before cleaning.                                                                                                    |
| CONFORMANCE<br>EMI:<br>Safety<br>Considerations:<br>Front Panel Sealing:<br>Front Panel<br>Cleaning<br>DISPLAY                                                                                                    | 22 to 65VDC 12W.<br><b>NORMS</b><br>CE: Complies with EN61326.<br>CE: Complies with EN61010-1. UL, cUL to UL61010C-1.<br>Pollution Degree 2, Installation Category II.<br>To IP66 (IP65 front USB connector). <i>IP20 behind the panel.</i><br><i>(IP rating not recognised / approved by UL).</i><br>Wash with warm soapy water and dry immediately.<br><i>Close the USB cover (if fitted) before cleaning.</i>                                                                                                    |
| CONFORMANCE<br>EMI:<br>Safety<br>Considerations:<br>Front Panel Sealing:<br>Front Panel<br>Cleaning<br>DISPLAY<br>Display Type:                                                                                                    | 22 to 65VDC 12W.<br><b>NORMS</b><br>CE: Complies with EN61326.<br>CE: Complies with EN61010-1. UL, cUL to UL61010C-1.<br>Pollution Degree 2, Installation Category II.<br>To IP66 (IP65 front USB connector). <i>IP20 behind the panel.</i><br><i>(IP rating not recognised / approved by UL).</i><br>Wash with warm soapy water and dry immediately.<br><i>Close the USB cover (if fitted) before cleaning.</i><br>160 x 80 pixels, monochrome graphic LCD with a dual colour                                                                                                    |
| CONFORMANCE<br>EMI:<br>Safety<br>Considerations:<br>Front Panel Sealing:<br>Front Panel<br>Cleaning<br>DISPLAY<br>Display Type:                                                                                                    | 22 to 65VDC 12W.<br><b>NORMS</b><br>CE: Complies with EN61326.<br>CE: Complies with EN61010-1. UL, cUL to UL61010C-1.<br>Pollution Degree 2, Installation Category II.<br>To IP66 (IP65 front USB connector). <i>IP20 behind the panel.</i><br><i>(IP rating not recognised / approved by UL).</i><br>Wash with warm soapy water and dry immediately.<br><i>Close the USB cover (if fitted) before cleaning.</i><br>160 x 80 pixels, monochrome graphic LCD with a dual colour<br>(red/green) backlight.                                                                                                    |
| CONFORMANCE<br>EMI:<br>Safety<br>Considerations:<br>Front Panel Sealing:<br>Front Panel<br>Cleaning<br>DISPLAY<br>Display Type:<br>Display Area:                                                                                                    | 22 to 65VDC 12W.<br><b>NORMS</b><br>CE: Complies with EN61326.<br>CE: Complies with EN61010-1. UL, cUL to UL61010C-1.<br>Pollution Degree 2, Installation Category II.<br>To IP66 (IP65 front USB connector). <i>IP20 behind the panel.</i><br>( <i>IP rating not recognised / approved by UL</i> ).<br>Wash with warm soapy water and dry immediately.<br><i>Close the USB cover (if fitted) before cleaning.</i><br>160 x 80 pixels, monochrome graphic LCD with a dual colour<br>(red/green) backlight.<br>66.54mm (W) x 37.42mm (H).                                                                                                    |
| CONFORMANCE<br>EMI:<br>Safety<br>Considerations:<br>Front Panel Sealing:<br>Front Panel<br>Cleaning<br>DISPLAY<br>Display Type:<br>Display Area:<br>Display Characters:                                                                                                    | 22 to 65VDC 12W.<br><b>NORMS</b><br>CE: Complies with EN61326.<br>CE: Complies with EN61010-1. UL, cUL to UL61010C-1.<br>Pollution Degree 2, Installation Category II.<br>To IP66 (IP65 front USB connector). <i>IP20 behind the panel.</i><br>( <i>IP rating not recognised / approved by UL</i> ).<br>Wash with warm soapy water and dry immediately.<br><i>Close the USB cover (if fitted) before cleaning.</i><br>160 x 80 pixels, monochrome graphic LCD with a dual colour<br>(red/green) backlight.<br>66.54mm (W) x 37.42mm (H).<br>0 to 9, a to z, A to Z, plus ( ) - and _                                                                                                    |
| CONFORMANCE<br>EMI:<br>Safety<br>Considerations:<br>Front Panel Sealing:<br>Front Panel<br>Cleaning<br>DISPLAY<br>Display Type:<br>Display Area:<br>Display Area:<br>Display Characters:<br>Trend View:                                                                                                    | 22 to 65VDC 12W.<br><b>NORMS</b><br>CE: Complies with EN61326.<br>CE: Complies with EN61010-1. UL, cUL to UL61010C-1.<br>Pollution Degree 2, Installation Category II.<br>To IP66 (IP65 front USB connector). <i>IP20 behind the panel.</i><br>( <i>IP rating not recognised / approved by UL</i> ).<br>Wash with warm soapy water and dry immediately.<br><i>Close the USB cover (if fitted) before cleaning.</i><br>160 x 80 pixels, monochrome graphic LCD with a dual colour<br>(red/green) backlight.<br>66.54mm (W) x 37.42mm (H).<br>0 to 9, a to z, A to Z, plus () - and _<br>120 of 240 data points shown in a scrollable window. Data is not                                                                                                    |
| CONFORMANCE<br>EMI:<br>Safety<br>Considerations:<br>Front Panel Sealing:<br>Front Panel<br>Cleaning<br>DISPLAY<br>Display Type:<br>Display Area:<br>Display Area:<br>Display Characters:<br>Trend View:<br>Trend Data:                                                                                                    | 22 to 65VDC 12W.<br><b>NORMS</b><br>CE: Complies with EN61326.<br>CE: Complies with EN61010-1. UL, cUL to UL61010C-1.<br>Pollution Degree 2, Installation Category II.<br>To IP66 (IP65 front USB connector). <i>IP20 behind the panel.</i><br>( <i>IP rating not recognised / approved by UL</i> ).<br>Wash with warm soapy water and dry immediately.<br><i>Close the USB cover (if fitted) before cleaning.</i><br>160 x 80 pixels, monochrome graphic LCD with a dual colour<br>(red/green) backlight.<br>66.54mm (W) x 37.42mm (H).<br>0 to 9, a to z, A to Z, plus () - and _<br>120 of 240 data points shown in a scrollable window. Data is not<br>retained when power turned off or if time base is changed.<br>Any active alarm plus PV (colid) & SP (dotted) at sample time or                                                                                                    |
| CONFORMANCE<br>EMI:<br>Safety<br>Considerations:<br>Front Panel Sealing:<br>Front Panel<br>Cleaning<br>DISPLAY<br>Display Type:<br>Display Area:<br>Display Area:<br>Display Characters:<br>Trend View:<br>Trend Data:                                                                                                    | 22 to 65VDC 12W.<br><b>NORMS</b><br>CE: Complies with EN61326.<br>CE: Complies with EN61010-1. UL, cUL to UL61010C-1.<br>Pollution Degree 2, Installation Category II.<br>To IP66 (IP65 front USB connector). <i>IP20 behind the panel.</i><br>( <i>IP rating not recognised / approved by UL</i> ).<br>Wash with warm soapy water and dry immediately.<br><i>Close the USB cover (if fitted) before cleaning.</i><br>160 x 80 pixels, monochrome graphic LCD with a dual colour<br>(red/green) backlight.<br>66.54mm (W) x 37.42mm (H).<br>0 to 9, a to z, A to Z, plus () - and _<br>120 of 240 data points shown in a scrollable window. Data is not<br>retained when power turned off or if time base is changed.<br>Any active alarm plus PV (solid) & SP (dotted) at sample time or<br>Max/Min PV between samples (candle-stick graph).                                                                                                    |
| CONFORMANCE<br>EMI:<br>Safety<br>Considerations:<br>Front Panel Sealing:<br>Front Panel<br>Cleaning<br>DISPLAY<br>Display Type:<br>Display Area:<br>Display Characters:<br>Trend View:<br>Trend Data:                                                                                                    | 22 to 65VDC 12W.<br><b>NORMS</b><br>CE: Complies with EN61326.<br>CE: Complies with EN61010-1. UL, cUL to UL61010C-1.<br>Pollution Degree 2, Installation Category II.<br>To IP66 (IP65 front USB connector). <i>IP20 behind the panel.</i><br>( <i>IP rating not recognised / approved by UL</i> ).<br>Wash with warm soapy water and dry immediately.<br><i>Close the USB cover (if fitted) before cleaning.</i><br>160 x 80 pixels, monochrome graphic LCD with a dual colour<br>(red/green) backlight.<br>66.54mm (W) x 37.42mm (H).<br>0 to 9, a to z, A to Z, plus () - and _<br>120 of 240 data points shown in a scrollable window. Data is not<br>retained when power turned off or if time base is changed.<br>Any active alarm plus PV (solid) & SP (dotted) at sample time or<br>Max/Min PV between samples (candle-stick graph).<br>Auto scales from 2 to 100% of Input Span.                                                                                                    |
| CONFORMANCE<br>EMI:<br>Safety<br>Considerations:<br>Front Panel Sealing:<br>Front Panel<br>Cleaning<br>DISPLAY<br>Display Type:<br>Display Area:<br>Display Characters:<br>Trend View:<br>Trend Data:<br>Trend Sample Rate:                                                                                                    | 22 to 65VDC 12W.<br><b>NORMS</b><br>CE: Complies with EN61326.<br>CE: Complies with EN61010-1. UL, cUL to UL61010C-1.<br>Pollution Degree 2, Installation Category II.<br>To IP66 (IP65 front USB connector). <i>IP20 behind the panel.</i><br>( <i>IP rating not recognised / approved by UL</i> ).<br>Wash with warm soapy water and dry immediately.<br><i>Close the USB cover (if fitted) before cleaning.</i><br>160 x 80 pixels, monochrome graphic LCD with a dual colour<br>(red/green) backlight.<br>66.54mm (W) x 37.42mm (H).<br>0 to 9, a to z, A to Z, plus () - and _<br>120 of 240 data points shown in a scrollable window. Data is not<br>retained when power turned off or if time base is changed.<br>Any active alarm plus PV (solid) & SP (dotted) at sample time or<br>Max/Min PV between samples (candle-stick graph).<br>Auto scales from 2 to 100% of Input Span.<br>1; 2; 5; 10; 15; 30 seconds or 1; 2; 5; 10; 15; 30 minutes.                                                                                                    |
| CONFORMANCE<br>EMI:<br>Safety<br>Considerations:<br>Front Panel Sealing:<br>Front Panel<br>Cleaning<br>DISPLAY<br>Display Type:<br>Display Area:<br>Display Area:<br>Display Characters:<br>Trend View:<br>Trend Data:<br>Trend Sample Rate:<br>DIMENSIONS                                                                                                    | 22 to 65VDC 12W.<br><b>NORMS</b><br>CE: Complies with EN61326.<br>CE: Complies with EN61010-1. UL, cUL to UL61010C-1.<br>Pollution Degree 2, Installation Category II.<br>To IP66 (IP65 front USB connector). <i>IP20 behind the panel.</i><br>( <i>IP rating not recognised / approved by UL</i> ).<br>Wash with warm soapy water and dry immediately.<br><i>Close the USB cover (if fitted) before cleaning.</i><br>160 x 80 pixels, monochrome graphic LCD with a dual colour<br>(red/green) backlight.<br>66.54mm (W) x 37.42mm (H).<br>0 to 9, a to z, A to Z, plus () - and _<br>120 of 240 data points shown in a scrollable window. Data is not<br>retained when power turned off or if time base is changed.<br>Any active alarm plus PV (solid) & SP (dotted) at sample time or<br>Max/Min PV between samples (candle-stick graph).<br>Auto scales from 2 to 100% of Input Span.<br>1; 2; 5; 10; 15; 30 seconds or 1; 2; 5; 10; 15; 30 minutes.                                                                                                    |
| CONFORMANCE<br>EMI:<br>Safety<br>Considerations:<br>Front Panel Sealing:<br>Front Panel<br>Cleaning<br>DISPLAY<br>Display Type:<br>Display Area:<br>Display Area:<br>Display Characters:<br>Trend View:<br>Trend Data:<br>Trend Sample Rate:<br>DIMENSIONS<br>Weight:<br>O:                                                                                                    | 22 to 65VDC 12W.<br><b>NORMS</b><br>CE: Complies with EN61326.<br>CE: Complies with EN61010-1. UL, cUL to UL61010C-1.<br>Pollution Degree 2, Installation Category II.<br>To IP66 (IP65 front USB connector). <i>IP20 behind the panel.</i><br>( <i>IP rating not recognised / approved by UL</i> ).<br>Wash with warm soapy water and dry immediately.<br><i>Close the USB cover (if fitted) before cleaning.</i><br>160 x 80 pixels, monochrome graphic LCD with a dual colour<br>(red/green) backlight.<br>66.54mm (W) x 37.42mm (H).<br>0 to 9, a to z, A to Z, plus () - and _<br>120 of 240 data points shown in a scrollable window. Data is not<br>retained when power turned off or if time base is changed.<br>Any active alarm plus PV (solid) & SP (dotted) at sample time or<br>Max/Min PV between samples (candle-stick graph).<br>Auto scales from 2 to 100% of Input Span.<br>1; 2; 5; 10; 15; 30 seconds or 1; 2; 5; 10; 15; 30 minutes.<br>0.65kg maximum.                                                                                                    |
| CONFORMANCE<br>EMI:<br>Safety<br>Considerations:<br>Front Panel Sealing:<br>Front Panel<br>Cleaning<br>DISPLAY<br>Display Type:<br>Display Area:<br>Display Area:<br>Display Characters:<br>Trend View:<br>Trend Data:<br>Trend Sample Rate:<br>DIMENSIONS<br>Weight:<br>Size:                                                                                                    | 22 to 65VDC 12W.<br><b>NORMS</b><br>CE: Complies with EN61326.<br>CE: Complies with EN61010-1. UL, cUL to UL61010C-1.<br>Pollution Degree 2, Installation Category II.<br>To IP66 (IP65 front USB connector). <i>IP20 behind the panel.</i><br>( <i>IP rating not recognised / approved by UL</i> ).<br>Wash with warm soapy water and dry immediately.<br><i>Close the USB cover (if fitted) before cleaning.</i><br>160 x 80 pixels, monochrome graphic LCD with a dual colour<br>(red/green) backlight.<br>66.54mm (W) x 37.42mm (H).<br>0 to 9, a to z, A to Z, plus () - and _<br>120 of 240 data points shown in a scrollable window. Data is not<br>retained when power turned off or if time base is changed.<br>Any active alarm plus PV (solid) & SP (dotted) at sample time or<br>Max/Min PV between samples (candle-stick graph).<br>Auto scales from 2 to 100% of Input Span.<br>1; 2; 5; 10; 15; 30 seconds or 1; 2; 5; 10; 15; 30 minutes.<br>0.65kg maximum.<br>96 x 96mm (Front Bezel). 117mm (Depth Behind Panel).<br>Dependence of the stick of the stick of the |
| CONFORMANCE<br>EMI:<br>Safety<br>Considerations:<br>Front Panel Sealing:<br>Front Panel<br>Cleaning<br>DISPLAY<br>Display Type:<br>Display Area:<br>Display Area:<br>Display Area:<br>Display Characters:<br>Trend View:<br>Trend Data:<br>Trend Sample Rate:<br>DIMENSIONS<br>Weight:<br>Size:<br>Mounting Panel:<br>Danal Out and Size                                               | 22 to 65VDC 12W.<br><b>NORMS</b><br>CE: Complies with EN61326.<br>CE: Complies with EN61010-1. UL, cUL to UL61010C-1.<br>Pollution Degree 2, Installation Category II.<br>To IP66 (IP65 front USB connector). <i>IP20 behind the panel.</i><br>( <i>IP rating not recognised / approved by UL</i> ).<br>Wash with warm soapy water and dry immediately.<br><i>Close the USB cover (if fitted) before cleaning.</i><br>160 x 80 pixels, monochrome graphic LCD with a dual colour<br>(red/green) backlight.<br>66.54mm (W) x 37.42mm (H).<br>0 to 9, a to z, A to Z, plus () - and _<br>120 of 240 data points shown in a scrollable window. Data is not<br>retained when power turned off or if time base is changed.<br>Any active alarm plus PV (solid) & SP (dotted) at sample time or<br>Max/Min PV between samples (candle-stick graph).<br>Auto scales from 2 to 100% of Input Span.<br>1; 2; 5; 10; 15; 30 seconds or 1; 2; 5; 10; 15; 30 minutes.<br>0.65kg maximum.<br>96 x 96mm (Front Bezel). 117mm (Depth Behind Panel).<br>Panel must be rigid. Maximum thickness 6.0mm (0.25inch).                                                                                                    |
| CONFORMANCE<br>EMI:<br>Safety<br>Considerations:<br>Front Panel Sealing:<br>Front Panel<br>Cleaning<br>DISPLAY<br>Display Type:<br>Display Area:<br>Display Area:<br>Display Area:<br>Display Characters:<br>Trend View:<br>Trend Data:<br>Trend Sample Rate:<br>DIMENSIONS<br>Weight:<br>Size:<br>Mounting Panel:<br>Panel Cut-out Size:<br>Vontilation                               | 22 to 65VDC 12W.<br><b>NORMS</b><br>CE: Complies with EN61326.<br>CE: Complies with EN61010-1. UL, cUL to UL61010C-1.<br>Pollution Degree 2, Installation Category II.<br>To IP66 (IP65 front USB connector). <i>IP20 behind the panel.</i><br><i>(IP rating not recognised / approved by UL).</i><br>Wash with warm soapy water and dry immediately.<br><i>Close the USB cover (if fitted) before cleaning.</i><br>160 x 80 pixels, monochrome graphic LCD with a dual colour<br>(red/green) backlight.<br>66.54mm (W) x 37.42mm (H).<br>0 to 9, a to z, A to Z, plus () - and _<br>120 of 240 data points shown in a scrollable window. Data is not<br>retained when power turned off or if time base is changed.<br>Any active alarm plus PV (solid) & SP (dotted) at sample time or<br>Max/Min PV between samples (candle-stick graph).<br>Auto scales from 2 to 100% of Input Span.<br>1; 2; 5; 10; 15; 30 seconds or 1; 2; 5; 10; 15; 30 minutes.<br>0.65kg maximum.<br>96 x 96mm (Front Bezel). 117mm (Depth Behind Panel).<br>Panel must be rigid. Maximum thickness 6.0mm (0.25inch).<br>92mm x 92mm. Tolerance +0.5, -0.0mm.                                                                                                    |
| CONFORMANCE<br>EMI:<br>Safety<br>Considerations:<br>Front Panel Sealing:<br>Front Panel<br>Cleaning<br>DISPLAY<br>Display Type:<br>Display Area:<br>Display Area:<br>Display Area:<br>Display Area:<br>Trend View:<br>Trend Data:<br>Trend Data:<br>Trend Sample Rate:<br>DIMENSIONS<br>Weight:<br>Size:<br>Mounting Panel:<br>Panel Cut-out Size:<br>Ventilation                      | 22 to 65VDC 12W.<br><b>NORMS</b><br>CE: Complies with EN61326.<br>CE: Complies with EN61010-1. UL, cUL to UL61010C-1.<br>Pollution Degree 2, Installation Category II.<br>To IP66 (IP65 front USB connector). <i>IP20 behind the panel.</i><br>( <i>IP rating not recognised / approved by UL</i> ).<br>Wash with warm soapy water and dry immediately.<br><i>Close the USB cover (if fitted) before cleaning.</i><br>160 x 80 pixels, monochrome graphic LCD with a dual colour<br>(red/green) backlight.<br>66.54mm (W) x 37.42mm (H).<br>0 to 9, a to z, A to Z, plus () - and _<br>120 of 240 data points shown in a scrollable window. Data is not<br>retained when power turned off or if time base is changed.<br>Any active alarm plus PV (solid) & SP (dotted) at sample time or<br>Max/Min PV between samples (candle-stick graph).<br>Auto scales from 2 to 100% of Input Span.<br>1; 2; 5; 10; 15; 30 seconds or 1; 2; 5; 10; 15; 30 minutes.<br>0.65kg maximum.<br>96 x 96mm (Front Bezel). 117mm (Depth Behind Panel).<br>Panel must be rigid. Maximum thickness 6.0mm (0.25inch).<br>92mm x 92mm. Tolerance +0.5, -0.0mm.<br>20mm gap required above, below and behind.<br><b>i</b>                                                                                                    |
| CONFORMANCE<br>EMI:<br>Safety<br>Considerations:<br>Front Panel Sealing:<br>Front Panel<br>Cleaning<br>DISPLAY<br>Display Type:<br>Display Area:<br>Display Area:<br>Display Characters:<br>Trend View:<br>Trend Data:<br>Trend Sample Rate:<br>DIMENSIONS<br>Weight:<br>Size:<br>Mounting Panel:<br>Panel Cut-out Size:<br>Ventilation<br>Manufacturing S                             | 22 to 65VDC 12W.<br><b>NORMS</b><br>CE: Complies with EN61326.<br>CE: Complies with EN61010-1. UL, cUL to UL61010C-1.<br>Pollution Degree 2, Installation Category II.<br>To IP66 (IP65 front USB connector). <i>IP20 behind the panel.</i><br>( <i>IP rating not recognised / approved by UL</i> ).<br>Wash with warm soapy water and dry immediately.<br><i>Close the USB cover (if fitted) before cleaning.</i><br>160 x 80 pixels, monochrome graphic LCD with a dual colour<br>(red/green) backlight.<br>66.54mm (W) x 37.42mm (H).<br>0 to 9, a to z, A to Z, plus () - and _<br>120 of 240 data points shown in a scrollable window. Data is not<br>retained when power turned off or if time base is changed.<br>Any active alarm plus PV (solid) & SP (dotted) at sample time or<br>Max/Min PV between samples (candle-stick graph).<br>Auto scales from 2 to 100% of Input Span.<br>1; 2; 5; 10; 15; 30 seconds or 1; 2; 5; 10; 15; 30 minutes.<br>0.65kg maximum.<br>96 x 96mm (Front Bezel). 117mm (Depth Behind Panel).<br>Panel must be rigid. Maximum thickness 6.0mm (0.25inch).<br>92mm x 92mm. Tolerance +0.5, -0.0mm.<br>20mm gap required above, below and behind.<br><b>ite</b>                                                                                                    |
| CONFORMANCE<br>EMI:<br>Safety<br>Considerations:<br>Front Panel Sealing:<br>Front Panel<br>Cleaning<br>DISPLAY<br>Display Type:<br>Display Area:<br>Display Area:<br>Display Area:<br>Display Characters:<br>Trend View:<br>Trend Data:<br>Trend Sample Rate:<br>DIMENSIONS<br>Weight:<br>Size:<br>Mounting Panel:<br>Panel Cut-out Size:<br>Ventilation<br>Manufacturing S<br>Address | <ul> <li>22 to 65VDC 12W.</li> <li><b>NORMS</b></li> <li>CE: Complies with EN61326.</li> <li>CE: Complies with EN61010-1. UL, cUL to UL61010C-1.</li> <li>Pollution Degree 2, Installation Category II.</li> <li>To IP66 (IP65 front USB connector). <i>IP20 behind the panel.</i> (<i>IP rating not recognised / approved by UL</i>).</li> <li>Wash with warm soapy water and dry immediately.</li> <li>Close the USB cover (if fitted) before cleaning.</li> <li>160 x 80 pixels, monochrome graphic LCD with a dual colour (red/green) backlight.</li> <li>66.54mm (W) x 37.42mm (H).</li> <li>0 to 9, a to z, A to Z, plus () - and _</li> <li>120 of 240 data points shown in a scrollable window. Data is not retained when power turned off or if time base is changed.</li> <li>Any active alarm plus PV (solid) &amp; SP (dotted) at sample time or Max/Min PV between samples (candle-stick graph).</li> <li>Auto scales from 2 to 100% of Input Span.</li> <li>1; 2; 5; 10; 15; 30 seconds or 1; 2; 5; 10; 15; 30 minutes.</li> <li>0.65kg maximum.</li> <li>96 x 96mm (Front Bezel). 117mm (Depth Behind Panel).</li> <li>Panel must be rigid. Maximum thickness 6.0mm (0.25inch).</li> <li>92mm x 92mm. Tolerance +0.5, -0.0mm.</li> <li>20mm gap required above, below and behind.</li> <li><b>te</b></li> <li>The Hyde Business Park, Brighton, BN2 4JU, United Kingdom</li> </ul>                                                                                                    |

### **POWER UP SEQUENCE**

Following the power-up self-test and logo screen, the instrument normally enters Operation Mode, from which the user can select the instrument's Main Menu (refer to the Screen Sequence list). The exceptions to this are the first power-up after purchase, when option modules have been changed or if an error is detected.

### Setup Wizard

An easy Setup Wizard runs automatically at first ever power-up. Follow the Wizard to setup parameters required for typical applications (screens marked w in the Screen Sequence list). A partial Wizard also runs whenever option modules have been changed, this only shows parameters affected by the changes. The Wizard can also be run from the Main Menu. It exits to Operation Mode once completed.

#### Start-Up Errors

These messages indicate that a hardware or configuration an error has occurred. Caution: Do not continue with the process until the issue is resolved.

| Message Displayed     | Reason                                        |
|-----------------------|-----------------------------------------------|
| Option Slot n Error   | Fault detected. Replace the module in slot n  |
| Configuration Problem | Check all instrument parameters before using  |
| For Service Contact   | Details of who to contact if a fault persists |
|                       |                                               |

### **OPERATION MODE**

This mode is entered at power on, or accessed from the Main Menu. If required, all Operation Mode parameters can be made read only (see Display Configuration). Note: Configuration must be completed before starting normal operations.

#### Normal Operation

Press D+ B to move from Operation Mode to Main Menu

MENU OPTIONS

to continue. -MAIN

Press

Select Main MenuS Option from list.

Service Information Mode For Service Contact

LED Indicators LED Function Labels 0000 Process Variable Value 1 han Engineering Units Process Variable Value 2 bar

Input as Percentage of Spa

Fypical Operation Screen Span

Subsequent screens allow the display and selection/adjustment\* alarm status and trends.

Press D or to move forward or back though the screens. Where adjustment is possible\*, press I or I to alter the values.

\*If adjustment is not disabled in Configuration.

SCREEN SEQUENCES

### **Trend View**

6.

The parameters displayed depend on how the instrument has been configured. After 2 minutes without key activity, most screens revert to the next higher menu level, until reaching the base Operation Mode display. Note: Additional screens will be displayed if the USB, Profiler or Recorder Options are fitted - Refer to the Supplementary Manual. Screens marked O persist unless changed by the user. Screens marked W are also included in the Setup Wizard. Menus marked 🌢 = Require a un-lock code for access. Screen Navigation 🗖 = Accept Value & Move Back 🗖 = Next Item/Increment 🗖 = Prior Item/Decrement 🗃 = Accept Value & Move Forward 📑 + 🗃 = Move Up One Menu Level

Active Alarm(s) rend Upper Scale Value Cursor Line PV Value At Cursor Line Process Variable Trend Setpoint Trend (dotted) Trend Lower Scale Value Sample Interval (or Time Time Markers Trend View At Cursor Line)

(10 samples per marker)

Trend View graphs PV; or Max/Min PV between samples, plus active alarms. Trend Scale Values adjust automatically to visible data (between 2 to 100% of the input span). Sample intervals are set in Display Configuration.

Pressing I or I moves the Cursor Line back through the last 240 data points. Note: Data is not retained at power down or the Sample Interval is changed.

### Over/Under Range & Input Fail Indications

If the process or auxiliary inputs are >5% above or below the scale max/min, their displayed value is replaced with the word "HIGH" or "LOW". If a signal break is detected, their value is replaced with "OPEN" and an uncalibrated input is replaced by "ERROR". In OPEN or ERROR conditions, the Control Outputs go to the pre-set power value (see Control Config). Caution: Correct the problem before continuing normal operation.

#### SERIAL COMMUNICATIONS 5.

Set Ethernet option IP address with supplied software for networks without DHCP Refer to he User guide (from your supplier) for help with communications.

### **STRAIN GUAGE CALIBRATION MODE**

Press the T + T to enter calibration mode from any location for quick access (see Strain Gauge Calibration in Configuration Mode) Only applicable when Sensor input type is set to Strain Gauge

|              | The symbols                                                                                                    | $\Rightarrow$ are showed to the right of the lists when more menu options are available above $\Rightarrow$ or below $\checkmark$ .                                                                                                    |
|--------------|----------------------------------------------------------------------------------------------------|----------------------------------------------------------------------------------------------------|
|              | Operation Mode<br>Base operating screen. <i>LED Labels;</i><br><i>PV value(s);Bar Graph</i><br>Peak Display Screen(s)<br>Alarm Status<br>Trend View(s)<br>- <i>Custom Display screens</i>                                               | <ul> <li>O LED Labels = LED indicator functions. Defaults are ALM1, ALM2 &amp; TUNE - these labels can be altered with configuration software Bar Graph = Input 1 percentage of Span (Values shown depend on configuration Display parameters)</li> <li>PV1 or PV2 and the Peak value(Peak Max or Min values shown depend on configuration Display parameters)</li> <li>Active / inactive status of all configured Alarms.</li> <li>O A trend graph of PV1 PV2 or Differential or the Max/Min value of the PV between samples. Any active alarm(s) are indicated at the top of the graph. (Values shown depend on configuration Display parameters)</li> <li>Up to 50 Configuration parameters can be copied into Operation Mode using the PC software. In this mode they are not pass code protected.</li> <li>Note Operation Mode screens can be made globally read only from Display Configuration</li> </ul>                                                                                                    |
| 8            | Setup Wizard<br>Setup Wizard Unlocking<br>- Screens marked w<br>Setup Wizard Completed                                                                                                    | <ul> <li>w Enter correct code number to access Setup Wizard. <i>Default Value</i> = 10</li> <li>w Press I to select each major configuration parameter in turn. Follow the on-screen prompts to alter the values.</li> <li>w Confirms completion of the Setup Wizard. Exits to Operation Mode.</li> </ul>                                                                                                    |
| 8            | Supervisor Mode<br>Supervisor Mode Unlocking<br>- Supervisor Mode Screens                                                                                                    | If Supervisor Mode is configured (requires PC software), enter correct code number to continue. Default Value = 10<br>Press 🖬 to select up to 50 Configuration parameters in turn. Follow on-screen prompts to alter the values.                                                                                                    |
| 8            | Configuration Menu<br>Configuration Mode Unlocking<br>Configuration Options<br>Refer to the Configuration Menu scree                                                                                                    | Enter correct code number to access Configuration Mode. <i>Default Value = 10</i><br>Select required Configuration Menu Option from list. Press 2 to continue.<br>sens sequences opposite for information about the Configuration Sub-Menus.                                                                                                    |
| Read Write e | USB Menu<br>USB Mode Unlocking<br>Read/Write To USB Device?<br>Enter A File or Folder Name<br>Writing Configuration File<br>Transfer Successful<br>Select File<br>Reading Configuration File<br>Transfer Successful<br>Transfer Failure | Enter correct code number to access USB Menu. <i>Default Value = 10</i><br>From: Read/Write Configuration File; Read/Write Profile File or Write Recorder Log File.<br>Enter an 8-character folder name for logs, or a file name for configurations and profiles. An extension (.bct for configurations, .pfl for profiles) is<br>added automatically. Caution Existing files/folders with the same name will be over-written.<br>The file is being written. Caution Do not disconnect USB device until completed! Data loss or corruption may result.<br>Confirmation of successful data transfer. Press To continue<br>Select the Configuration file to transfer from the USB stick. Caution A configuration read overwrites all existing instrument settings.<br>The file is being read. Caution Do not remove the memory stick whist this operation is in progress. Data loss or corruption may result.<br>Confirmation of successful data transfer. Press To continue<br>For write failures, check the disk space on the USB stick. For read failures, check the maximum number of profiles/segments is not being exceed |
| 8            | Recorder Control<br>Recorder Mode Unlocking<br>Recording In Progress Warning<br>Start/Stop Data Recording<br>Abort Recording<br>Delete Recording                                                                                        | Enter correct code number to access Data Recorder Menu. – If Log Trigger is Recorder Menu Start/Stop. Default Value = 10<br>If recording in progress when Recorder Menu entered Access to the Start/Stop or Abort screens only until the recording is stopped.<br>Manually Stop, or Start a new recording. – If Log Trigger is Recorder Menu Start/Stop.<br>Forces a recording to Stop, overriding the selected record trigger. – If Log Trigger is During Alarms; Digital Input A or B; or During Profile.<br>Clears the recorder memory. Caution Permanently removes <u>All</u> recorded data.                                                                                                    |
|              | Product Information Mode<br>Input(s)Calibration Status<br>Calibration Check Due Date<br>Option Slot <i>n</i> Information<br>Units Feature Information<br>Firmware Information<br>Serial Number Information<br>Date of Manufacture       | Calibration status of mVDC, VDC, mADC, RTD and Thermocouple CJC inputs. All should be "Calibrated".<br>Date re-calibration is due If Calibration Reminder Enabled in Inputs Configuration.<br>Type of Option Modules (if any) fitted in Option Slot s 1-4, A or B<br>Display Only; USB Port; Data Recorder (includes USB Port).<br>Type and version of firmware.<br>Instrument serial number.<br>Date of Manufacture                                                                                                    |

Contact information for Service, Sales or Technical Support

|       | Input Configuration                        |      |                                                                                                    |
|-------|--------------------------------------------|------|----------------------------------------------------------------------------------------------------|
|       | Process Variable Input Type                |      | From Strain Gauge. Thermosouple, PTD and Linear inputs - see specifications section for details                                                                                                    |
|       | Engineering Units                          | w    | From Suam Gauge, Thermocoupe, KTD and Linear inputs see specifications section for details.                                                                                                    |
|       | Decimal Point Position                     | w    | Display resolution with 0.1.2 or 3. decimal places. Temperature inputs are limited to 1 decimal place                                                                                                    |
|       | Multi-Point Scaling Enable                 |      | Enables/disables Linear Input Multi-Point Scalina.                                                                                                    |
|       | Scale Range Lower Limit                    | w    | Sets the usable span (min = 100 units, max = range limits - see specs) for temperature inputs. For Linear inputs, Upper & Lower Limits define the                                                                                                    |
|       | Multi-Point Scale Point(s)                 |      | Values shown (-1999 to 100000) when input is at minimum and maximum values. Min span = 100 units. If Multi-Point Scaling is enabled, up to 15                                                                                                    |
|       | Scale Range Upper Limit                    | w    | Breakpoints* can scale input vs. displayed value, between the linear input scale limits. *A breakpoint set at 100% input ends the sequence.                                                                                                    |
|       | Input Filter time                          | •    | Filter unwanted noise from input signal. Adjustable from 0.5 to 100.0 seconds (default = 0.5s). Caution Use with care!                                                                                                    |
|       | Input Failure Mode                         |      | Set to Fail High or Fail Low on sensor break                                                                                                    |
|       | Input Peak Detection                       |      | Disabled Maximum Peak or Minimum Peak                                                                                                    |
|       | CJC Enable/Disable                         |      | Enables/disables internal Thermocouple Cold Junction Compensation. The default value is Enabled.                                                                                                    |
|       | Process Variable Offset                    |      | Trims the PV. +Ve values add to, -Ve values subtract from measured input. Caution Use with care!                                                                                                    |
|       | Input <i>n</i> Calibration (viewed when te | empe | rature input type selected)                                                                                                    |
|       | Calibration Type                           |      | Select from: Factory, single point and I wo point Calibration                                                                                                    |
|       | Calibration Low Tomp & Low Offset          |      | Enter the value to onset input signal by, nom on the on set applied to + ve or - ve maximum or input span                                                                                                    |
|       | Calibration High Temp & High Offset        |      | Enter the value at which you conduct the High and calibration and required offset for calibration                                                                                                    |
|       | Calibration reminder                       |      | Enter the falled at which yee concert the high one canonation and required onection canonation                                                                                                    |
|       | Calibration reminder                       |      | Enable or Disable Calibration reminder                                                                                                    |
|       | Calibration Reminder Date                  |      | Set the date that the Calibration reminder is due                                                                                                    |
|       | Digital Input Function Select              |      |                                                                                                    |
|       | Digital input C14                          |      | Choose from the following: Input 1,2 or 1+2 Peak reset, Input, Alarm Reset, Input 1,2 or 1+2 Alarm and Peak reset, Input 1,2 or 1+2 Zero Calibration                                                                                                    |
|       |                                            |      | Input 1 2 or 1+2 Zero Calibration Alarm and Peak reset Data Recorder Start/Stop*.                                                                                                    |
|       | Strain Gauge Calibration                   |      |                                                                                                    |
| 2     | Input <i>n</i> Shunt resistor              |      | Enabled or Disable Default : Enabled                                                                                                    |
|       | Percentage                                 |      | Set the percentage of range the calibration shunt resistor needs to be set at between 40% and 100%. Default 80%                                                                                                    |
|       | Start Input n Low Point Calibration        |      | Press 🖬 + 🖪 keys to begin calibration procedure                                                                                                    |
| 2     | Start Input n High Point Calibration       |      | Press T + keys to begin calibration procedure (Can only be accessed once a successful low calibration has been completed)                                                                                                    |
| 5     | Error Messages                             |      | Court Fail means the give calibration will fail if the offset is less than -10mV or greater than +10mV. This signifies optimitial faulty sensors or the high                                                                                                    |
| 2     |                                            |      | calibration will fail if the count value is less than +20mV or greater than +50mV. This signifies potential faulty sensors                                                                                                    |
| 2     |                                            |      | RCal Fail means the high calibration will fail if the mV value is within 10mV of the low calibration value. This is a potential RCAL failure.                                                                                                    |
| 2     | Output Configuration                       |      |                                                                                                    |
| 1     | Adjustable 0-10V Transmitter PSIL n        | w    | From: 0-5, 0-10, 1-5, 2-10V & 0-20, 4-20mA of 0-10VDC adjustable Transmitter PSU.                                                                                                    |
| •     |                                            | w    |                                                                                                    |
| 3     | Output <i>n</i> Alarm Selection            | w    | Alarm 1:2:3: or Lonical OR of alarms 1 to 2:1 to 3: Selectable Direct or Reverse Action                                                                                                    |
|       | Retransmit Output <i>n</i> Scale Low       | w    | Displayed value at which the retransmission output = minimum. Adjustable from -1999 to 9999.                                                                                                    |
|       | Retransmit Output <i>n</i> Scale High      | w    | Displayed value at which the retransmission output = maximum. Adjustable from -1999 to 9999.                                                                                                    |
| - Ind | Alarm Configuration                        |      |                                                                                                    |
| 5     | Alarm <i>n</i> Type                        | w    | From: Unused; High; Low; Rate Of Signal Change per minute; PV Signal Break; Percentage of Memory Used                                                                                                    |
| 5     | Alarm n Input Selection                    |      | From: Universal Input 1 or 2                                                                                                    |
|       | Alarm <i>n</i> Value                       | w    | Alarm activation point. – applicable if type is High; Low;                                                                                                    |
| 201   | Alarm n Hysteresis                         |      | Deadoand on sare side of alarm, through which the signal must pass before alarm deadtivates.                                                                                                    |
| -     | Alarm n Inhibit                            |      | Minimum meretate or FY charge must be above the alamit mesonor on a rate of charge Ratin to charge state (or or on). To asso sets,                                                                                                    |
| 2     | Percentage of Memory used                  |      | Prevents alarm activation is the alarm condition is the activation occurs only alter the condition has passed and then reoccurred.                                                                                                    |
| 2     | Alarm n Filter Time                        |      | Filter the time the alarm needs to be active for the action to take place from 0.5s to 100s                                                                                                    |
| 5     | Communications Configuration               |      |                                                                                                    |
| 3     | No Comms Warning                           |      | If Communications Configuration menu is entered without a communications module fitted.                                                                                                    |
|       | Modbus RTU Parity                          | w    | From: Odd; Even or None.                                                                                                    |
|       | Modbus RTU Data Rate                       | w    | From: 9600; 19200; 57600 or 115200 bps.                                                                                                    |
|       | Master Mode, or Slave Address              | w    | Slave address (1 to 255), or multi-zone Setpoint Master Mode.                                                                                                    |
|       | Master Mode Format                         |      | The data format required by the attached setpoint slaves. From: Integer, integer with 1 decimal place & float.                                                                                                    |
| in h  | Serial Communications Write Enable         |      | Enables/disables writing via RS485 or Ethernet ( <i>if titted</i> ). When disabled, all parameters are read only.                                                                                                    |
|       | Recorder Configuration                     |      | Refer to the Supplementary Product Manual for information about the additional screens when Data Recorder is fitted.                                                                                                    |
|       | Recording In Progress Warning              |      | in the neutridity contrigutation menu is entered on an instrument without this option.                                                                                                    |
| 5     | Recording Mode                             |      | In recording in progress when recording when full or continuous EFD (First In - First Out - overwrites oldest data when full).                                                                                                    |
|       | Recording Sample Interval                  |      | From: Every 1; 2; 5; 10; 15; 30 Seconds, or Every 1; 2; 5; 10; 15; 30 Minutes.                                                                                                    |
|       | Recorder Trigger                           |      | The recording Start/Stop trigger method. From: Operation Mode; Recorder Menu; On Alarm; Digital Input.                                                                                                    |
|       | Trigger On Alarms                          |      | Any from: Alarm $n$ – Where $n$ is alarms 1 to 5. Any combination of these can be set to trigger (TRG) or not (OFF).                                                                                                    |
|       | Values To Record                           |      | Any from: Process Variable value; Maximum or Minimum PV (since previous sample).                                                                                                    |
|       | Events To Record                           |      | Any from: Alarm in Status or Unit On/Off. Note: An alarm state change between samples is also recorded. This uses additional recorder memory.                                                                                                    |
|       | Recorder Clock Configuration               |      | Shows in a recording is in progress, are recording indue, memory usage per sample, memory remaining and approximate recording une remaining.<br>Refer to the Supplementary Product Manual for information about the additional screens when Data Recorder is fitted |
|       | Date Format                                | w    | The format used for displayed dates: dd/mm/yyyy (Day / Month / Year) or mm/dd/yyyy (Month / Day / Year). – Recorder versions only.                                                                                                    |
|       | Set Date                                   | w    | Sets the internal clock Date Entered in the format defined by Date Format screen Recorder versions only.                                                                                                    |
|       | Set Day Of Week                            | w    | Sets the day of week used by the internal clock Recorder versions only.                                                                                                    |
|       | Set Time                                   | w    | Sets the internal clock Time In hh:mm:ss (Hours : Minutes : Seconds) format. – Recorder versions only.                                                                                                    |
|       | Display Configuration                      |      |                                                                                                    |
|       | Enable Custom Display Mode                 |      | Enables/disables Custom Operation Mode, it configures (requires PC configuration software).                                                                                                    |
|       | Operation Mode Bar Graph Format            |      | Allows Operation wode to be Read-Only of Read-Write. Scheens can be seen but, values cannot be changed if Read-Only.                                                                                                    |
|       | Trend Sample Interval                      |      | Interval between display of next value on the trend graph From: Every 1, 2, 5, 10, 15, 30 Seconds, or Every 1, 2, 5, 10, 15, 30 Minutes                                                                                                    |
|       | Select Trend Mode                          |      | From: PV only, or Max/Min PV between samples (candle-stick graph). Alarm activity is always shown.                                                                                                    |
|       | Display Colour                             |      | From: Red only; Green only; Red to Green on Alarm or Green to Red on Alarm.                                                                                                    |
|       | Invert Display                             |      | Standard or Negative display image.                                                                                                    |
|       | Display Contrast                           |      | Screen contrast (0 and 100) to improve clarity. 100 = maximum contrast.                                                                                                    |
|       | Language                                   |      | Select English or the alternate local language. The alternate language type can be changed using the PC software.                                                                                                    |
|       | Lock Code Configuration                    |      |                                                                                                    |
|       | Lock Code View 1                           |      | View and edit the Setup Wizard; Configuration Mode Supervisor Mode USB Menu and Recorder Menu Lock Codes (1-9999 or OFF). Default Values - 10                                                                                                    |
|       | Reset To Defaults                          |      | - IV                                                                                                    |
|       | Reset To Defaults                          |      | Set all parameters to default values. Caution User must reconfigure all required settings before using the instrument following a reset.                                                                                                    |
| -     |                                            |      |                                                                                                    |

\*Both Recorder Trigger state and Digital input selection must be the same to start recording

CONFIGURATION MENU OPTIONS on Option from list. Press, B to continue. - Press, B + B to move.